# ISPARTA UYGULAMALI BİLİMLER ÜNİVERSİTESİ

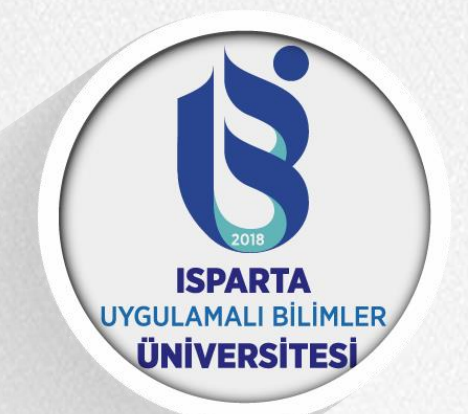

### UZAKTAN EĞİTİM UYGULAMA VE ARAŞTIRMA MERKEZİ

## UZAKTAN ÖĞRETİMDE CANLI DERS UYGULAMA İLKELERİ VE ÖRNEKLERİ

https://uzem.isparta.edu.tr

2020

# Bölümler

- Canlı derslerin genel özellikleri ve işleyişi
- Canlı ders giriş etkinlikleri
- Canlı ders öncesi çevresel düzenlemeler ve ortam hazırlığı
- Canlı derslerde teknik kontrol
- Canlı derslerde iletişim becerileri
- Canlı derslerde nasıl iyi sunum yaparım
- Canlı ders araç ve teknolojileri
- Canlı ders materyalleri

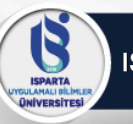

# Canlı Derslerin Genel Özellikleri ve İşleyişi

- Ses ve Kamera Paylaşımı
  - Öğreticiler öğrenenlerle veya kendi aralarında sesli veya görüntülü olarak derse katılabilir, birbirleriyle iletişime geçebilir, duygularını ifade edebilir.
- Yazılı Sohbet
  - Öğreticiler öğrenenlerle veya kendi aralarında yazılı olarak birbirleriyle iletişim kurabilir, soru cevap etkinlikleri yapabilirler.
- Beyaz Tahta Uygulaması
  - Öğretici veya öğrenenler serbest çizim(şekil, metin, çizim, grafik vb.) işlemleri yapabilir veya mevcut içerik üzerinde çeşitli çizim, metin ekleme düzenlemeleri yapabilirler.

# Canlı Derslerin Genel Özellikleri ve İşleyişi(2)

## • Ekran Paylaşımı

- Canlı derslerde öğretici veya öğrenenler bilgisayar ekranlarını birbiriyle paylaşabilir, belge, resim, doküman, video vb. görüntüleri izletebilir ve uygulama temelli etkinlikler düzenleyebilir.
- Anket/Soru-Cevap Etkinlikleri
  - Öğreticiler öğrenenlerle etkileşimler kurabilir, alıştırma, quiz, çoktan seçmeli sınav vb. etkinlikler veya öğrenenlerin görüşlerini alabilirler.
- Oturum Kaydı
  - Canlı derslerde bulunan kayıt özelliği ile dersler kayıt altına alınarak tekrar izlenebilir

ISPARTA

INIVERSITES

## **Canlı Ders Giriş Etkinlikleri**

Senaryo 1:

Öğretmen ilk canlı derslerinden birini gerçekleştiriyordur. Öğretmen ilk olarak dersi hakkında bilgi verirken, dersinin tek yönlü bir ders olmadığını, etkileşimli olacağını ve öğrencilerin ders sürecine katılması gerektiğine dair bilgiler vermiştir. Öğretmen derse başlamıştır ve öğrencilerin dikkatlerini çekmek için çeşitli sorular sormuştur. Bir öğrenci soruya cevap vermek istemesine rağmen canlı ders platformunun özelliklerini bilememesinden dolayı bir türlü söz alamamıştır. Bu durumda öğretmen ne yapmalıdır?

> Öğretmen, ilk canlı derslerini yaparken, öğrencilerin platforma alışabilme sürecini desteklemek için, canlı ders platformunun temel özelliklerini anlatmalıdır.

Öğretmen öğrencilere dersin etkileşimli bir ders olduğunu söyleyip ve bu doğrultuda, derste sorulan sorulara cevap vermeleri gerektiğini hatırlatıp dersine devam etmelidir.

http://isparta.edu.tr

## Canlı Ders Giriş Etkinlikleri (2)

Senaryo 2:

3

ISPARTA

Öğrenci canlı ders devam ederken işlenen konuyu neden öğrendiklerini anlayamamış ve önceki konularla ilişkisini kuramamıştır. Platform üzerinden parmak kaldırıp sormak istemiştir ama bu sefer acaba öğretmen dersi dinlemediğimi düşünür diye vazgeçmiştir. Böylelikle öğrencinin dikkati dağılarak internette farklı sitelere girmeye başlamıştır. Tam bu esnada öğretmen sizce bu konu günlük hayatımızda bizim nasıl işimizi kolaylaştırabilir diye bu öğrenciye sormuş ve öğrencide cevap verememiştir. Bu durumda öğretmen ne yapmalıdır?

> Öğretmen, öğrencilerin dikkatini ders konusuna çekme etkinliklerini takiben, konunun önemi, önceki konularla ilişkisi ve hangi becerileri destekleyeceğine dair bilgiler vererek öğrencileri derse motive etmelidir.

Öğretmen öğrenciye dersi daha dikkatli takip etmesi gerektiğini hatırlatıp başka öğrenciye söz vermelidir.

http://isparta.edu.tr

## Canlı Ders Giriş Etkinlikleri (3)

Senaryo 3:

ISPARTA

ULAMALI BİLİMLI ÜNİVERSİTESİ

> Öğretmen canlı dersinde bir aktivite yapmaya karar verir ve öğrencilere bu aktiviteden puan vereceğini söyler. Öğrencilerden biri "Neden puan veriliyor, ders izlencesine göre puanlar sadece ödevlerden veriliyor" diye itiraz eder. Bu durumda öğretmen ne yapmalıdır?

> > Öğretmen ilk canlı dersi yaparken öğrencilerle beraber kuralları oluşturmalı ve her öğrenci için kuralların net olmasını sağlamalıdır.

Öğretmen öğrencilere dersin etkileşimli bir ders olduğunu, derste yapılacak aktivitelere katılımın zorunlu olduğunu ve katılıma da puan vereceğini ifade etmelidir.

# Canlı Ders Giriş Etkinlikleri (4)

Senaryo 4:

ISPARTA

ULAMALI BİLİMLI İNİVERSİTESİ

> Öğretmen canlı dersi devam ederken bir soru sormuştur ve söz hakkı isteyen bir öğrenciye kamera ve mikrofon izni vermiştir. Öğrencinin kamerası açılmasına rağmen mikrofonundan ses gelmemiştir. Öğretmen bu sefer başka bir öğrenciye söz vermiş, bu öğrencinin de ne kamerası ne de mikrofonu çalışmıştır. Bu durumda öğretmen ne yapmalıdır?

> > Öğretmen, dersin başında öğrencilere kamera ve mikrofon izni vererek kısa konuşmalar yapmalı ve böylelikle ders başında olumlu bir atmosfer oluştururken olası teknik aksaklıkları önceden tespit etmiş olur.

Öğretmen, öğrencileri kamera ve mikrofondan ortaya çıkabilecek teknik problemleri halletmeleri ve derse hazır gelmeleri konusunda uyarmalıdır.

http://isparta.edu.tr

ISPARTA

ULAMALI BİLİMLE ÜNİVERSİTESİ

## Canlı Ders Giriş Etkinlikleri (5)

Senaryo 5:

Öğretmen canlı dersinin başında öğrencilere konunun önemini ve hangi konularla ilişkili olduğunu söylemiş ve derse geçmiştir. Ders devam ederken öğrencilere bir soru sormuştur. Bir öğrenci soruya cevap verememiş, dikkatinin dağıldığını söylemiş ve kendisinin konunun gerekliliklerini yapabilme konusunda ciddi şüpheleri olduğunu ifade etmiştir. Bu durumda öğretmen ne yapmalıdır?

> Öğretmen, dersin başında konunun önemini anlattıktan sonra, öğrencilerin bu konunun gerekliliklerini yerine getirebileceğine dair teşvik edici ifadeler kullanarak onları motive etmelidir.

Öğretmen, konunun önemini ve hangi konular ile ilişkili olduğunu tekrar etmelidir.

http://isparta.edu.tr

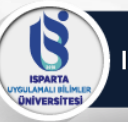

# Canlı Ders Giriş Etkinlikleri (6)

Canlı Derste Nelere Dikkat Etmeliyim?

|          | Etkinlik                                                                                     | Evet | Hayır |
|----------|----------------------------------------------------------------------------------------------|------|-------|
|          | Öğrenciler sizi görüp, duyabildi mi?                                                         |      |       |
|          | Öğrenciler ile iletişim bilgilerinizi (e-posta, telefon, oda<br>bilgisi vb.) paylaştınız mı? |      |       |
| nlikleri | Öğrencilerin birbirlerini tanımasına yardımcı etkinlikler<br>düzenlediniz mi?                |      |       |
| a Etki   | Öğretim yönetim sistemi ve canlı ders platformu hakkında<br>bilgi verdiniz mi?               |      |       |
| rşılam   | Öğrenciler ile destek iletişim bilgileri (e-posta, telefon vb.)<br>paylaştınız mı?           |      |       |
| Ka       | Öğrencilerle beraber ders kurallarını oluşturdunuz mu?                                       |      |       |
|          | Öğrencilere isimleri ile hitap ettiniz mi?                                                   |      |       |
|          | Etkileşimli bir aktivite ile başladınız mı?                                                  |      |       |
|          |                                                                                              |      |       |

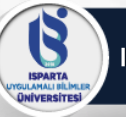

# Canlı Ders Giriş Etkinlikleri (7)

Canlı Derste Nelere Dikkat Etmeliyim?

|          |           | Etkinlik                                                                                                    | Evet | Hayır |
|----------|-----------|----------------------------------------------------------------------------------------------------|------|-------|
|          | iri       | Konu ile ilgili şaşırtıcı bir resim ya da video paylaştınız mı?                                                 |      |       |
|          | kinlikle  | Konu ile ilgili olabilecek kısa bir hikâye ya da biyografi<br>anlattınız mı?                                    |      |       |
| leri     | me Et     | Konu ile ilgili bir anket hazırlayarak öğrencilerin konu<br>hakkında görüşlerini aldınız mı?                    |      |       |
| tkinlikl | at Çek    | Öğrencilerin geçmiş deneyimlerine aykırı olabilecek "<br>olursa ne olurdu?" türünden sorular sordunuz mu?       |      |       |
| ieçiş El | Dikk      | Öğrenciler haftanın konusu ile ilgili yorum yapmasını<br>sağladınız mı?                                         |      |       |
| suna G   | ikleri    | Dersin hangi konularla ilişkili olduğunu gösterdiniz mi?                                                        |      |       |
| rs Konu  | ni Etkinl | Ders konusunun mevcut öğrenmelerini ya da becerilerini<br>nasıl destekleyeceğini anlattınız mı?                 |      |       |
| De       | un Önen   | Ders konusunun önemini, gelecekte ne işe yarayacağını ya<br>da ne durumlarda kullanılabileceğini söylediniz mi? |      |       |
|          | Konun     | Öğrencilerin ders hedeflere ulaşabileceklerine dair teşvik<br>edici ifadeler kullandınız mı?                    |      |       |

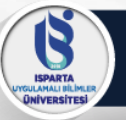

.

### Canlı Ders Öncesi Çevresel Düzenlemeler ve Ortam Hazırlığı

Canlı ders için giyeceğiniz kıyafetin çizgili olmaması, görüntünün bozulmamasını ve dikkatin dağılmamasını sağlar.

Canlı ders başlamadan en az 15 dakika önce tüm hazırlıkların tamamlanması, canlı ders sırasında eksiklikler nedeniyle dersten kopmaların önlenebilmesi için önemlidir!

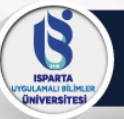

### Canlı Ders Öncesi Çevresel Düzenlemeler ve Ortam Hazırlığı(2)

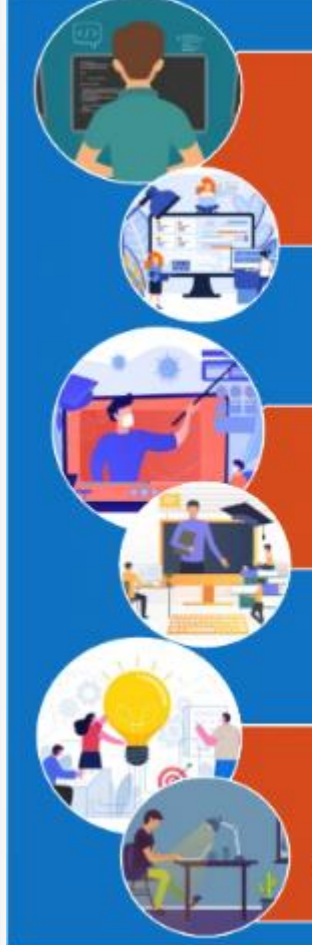

Canlı dersin yapıldığı ve öğreticinin bulunduğu ortamdaki aydınlık seviyesi çok önemlidir. Aksi takdirde öğrenciler sizi tanımakta güçlük çekebilir.

Canlı derse başlamadan önce kamera karşısında görüntünüzü mutlaka kontrol edin.

Kameranın açısının aydınlatma kaynağından gelen ışığın açısına göre ayarlanması görüntünüzün netliği açısından önemlidir. Aydınlatma kameranın tam üzerine ışık verecek yerde durması, öğreticinin kamerada daha aydınlık görünmesini sağlar.

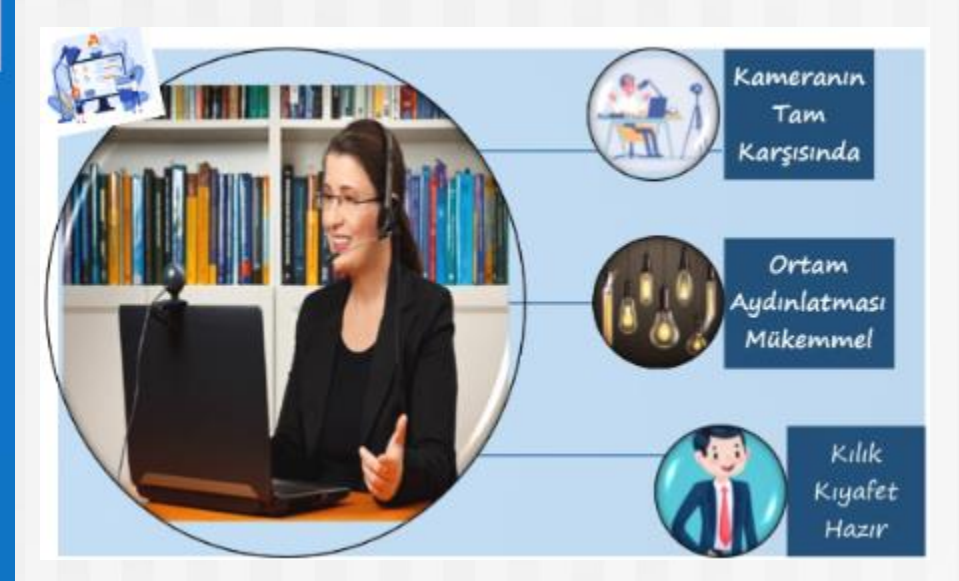

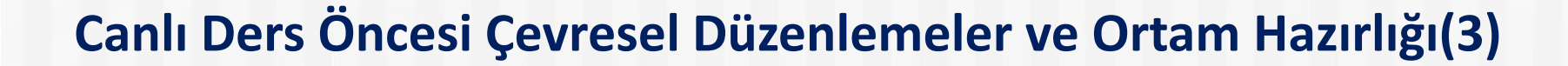

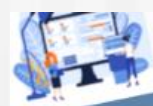

SPARTA

Canlı ders başlamadan önce bulunduğunuz ortamın kapısını ya da dışardan müdahale edilebilecek yerlerin kilitli olduğundan emin olun. Sizin haricinizdeki başka birinin Canlı ders sırasında ekrana girmesi ya da sesinin duyulması öğreticinin dikkatinin dağılmasına, öğrencilerin dersten kopmasına neden olabilir.

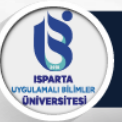

### Canlı Ders Öncesi Çevresel Düzenlemeler ve Ortam Hazırlığı(4)

Canlı ders öncesi gerekli materyallerin hazırlanması

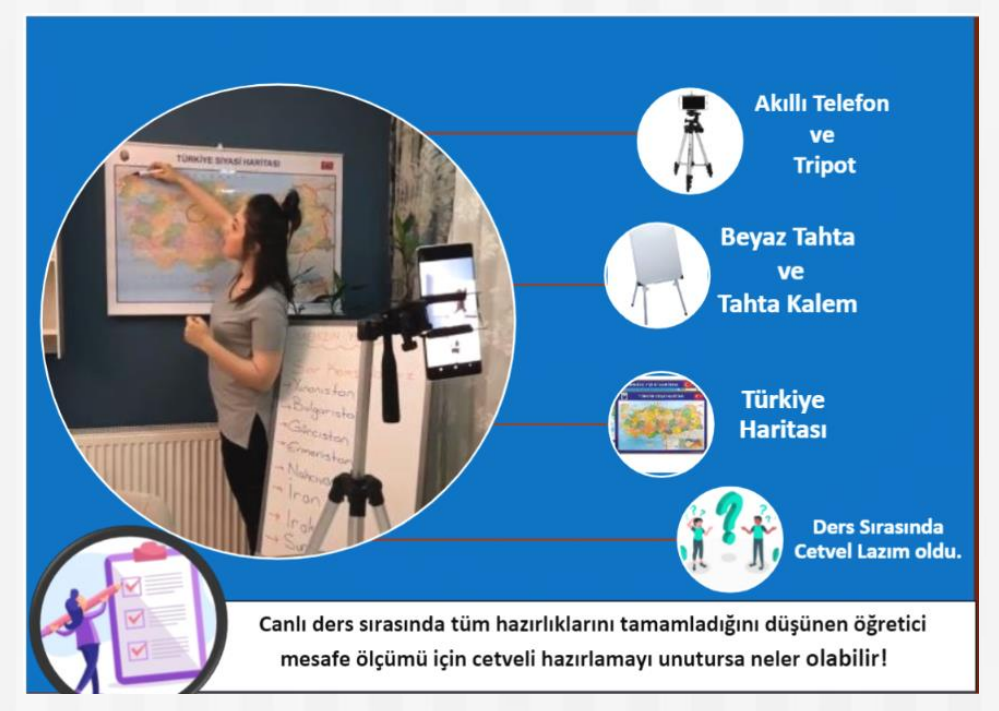

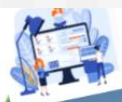

Canlı ders öncesinde yapacağımız hazırlık, malzeme ve materyal için yeterli olursa canlı ders sırasında kopmalar yaşanmaz. Öğretici her şeyi ile derse hazır olmalıdır.

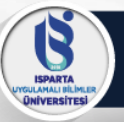

### Canlı Ders Öncesi Çevresel Düzenlemeler ve Ortam Hazırlığı(5)

Canlı ders sırasında dikkat edilmesi gereken oturma düzeni

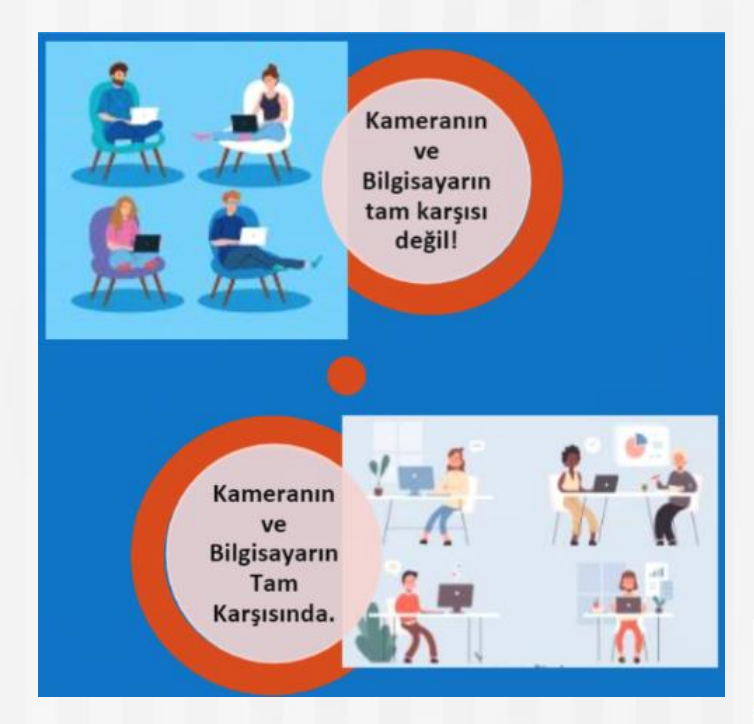

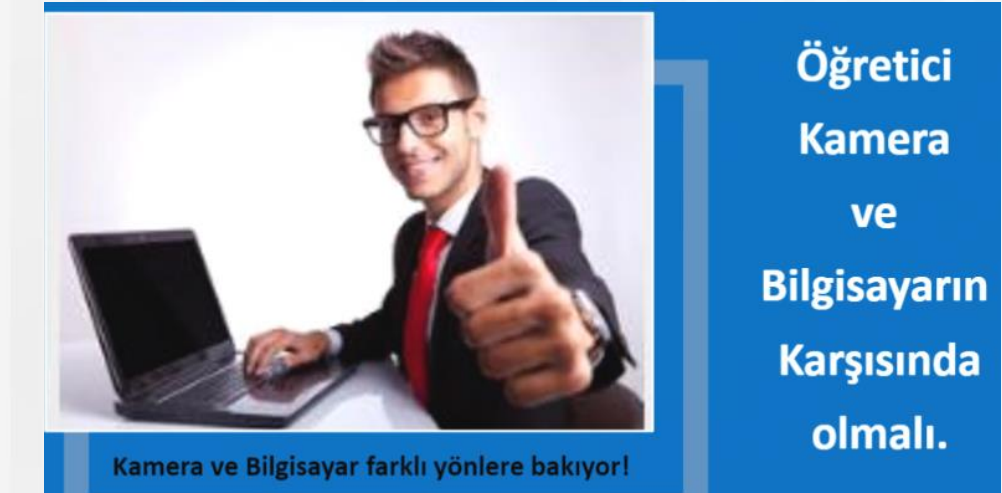

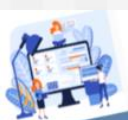

Kamera ekranın sağında, solunda ya da üzerinde konumlandırılmalıdır. Mikrofon sesimizin karşı taraftan net duyulacak şekilde ayarlanmalıdır. Kulaklık ders sırasında yankı yapmasını engelleyecektir. Kullanacağınız malzemelerin ön kontrolü açısından ders öncesinde deneme kaydı yapmanız yararınıza olacaktır.

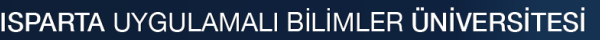

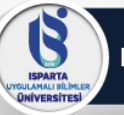

### Canlı Ders Öncesi Çevresel Düzenlemeler ve Ortam Hazırlığı(6)

Canlı ders öncesinde yapılması gereken:

#### 1. Bireysel Hazırlık

- Ders başlamadan en az yarım saat öncesinde Kılık-Kıyafet hazırlığı yapıldı.
- Ayna karşısında Görsel İmajın nasıl göründüğü kontrolü sağlandı.

#### 2. Arka Plan Kontrolü;

Ders başlamadan önce bilgisayar ekranının tam karşısında yani kameranın görüş açısında dikkat dağıtıcı herhangi bir nesnenin olup olmadığı kontrol edildi.

#### 3. Ortam Hazırlığı;

- Ders başlamadan önce canlı dersin yürütüleceği odanın **dış ses ve gürültül**erden arınmış olduğu anlaşıldı. Kapı ve diğer giriş çıkış yerlerinin kontrolü sağlandı.
- Ders başlamadan önce canlı dersin yürütüleceği odanın aydınlatmasının yeterli olup olmadığı kontrol edildi.
- Ders başlamadan önce bilgisayar ekranında öğreticinin kamera görüntüsünün aydınlatmadan kaynaklı karanlık, gölge ya da parlama gibi durumların olup olmadığı kontrol edildi.

#### 4. Malzeme ve materyal hazırlığı;

Canlı ders başlamadan önce anlatım esnasında ihtiyaç duyulacak **ek donanım malzemeleri** ve **materyaller** hazırlandı.

#### 5. Deneme çekimleri;

Canlı Ders başlamadan önce ses, görüntü, aydınlanma gibi durumların kontrolü için deneme çekimi yapıldı.

Yapılan çekim izlendi. Sesin duyulmasına, görüntünün netliğine, ışığın yeterli olup olmadığı kontrol edildi.

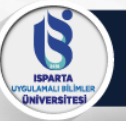

### **Canlı Derste Teknik Kontrol**

Başarılı bir teknik kontrolün canlı derse etkisi

#### Başarılı bir teknik kontrol sayesinde;

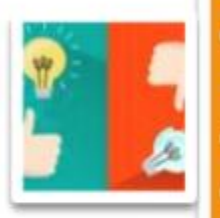

Öğrenen ile öğretici arasında etkileşim üst düzeyde sağlanır.
Öğrenenin canlı ders platformuna olumsuz ön yargısı ve güven zedelenmesinin önüne geçilir.

Öğrencilerin olumlu motivasyon ve tutumları ile doğrudan ilişkilidir.
Öğrenme sürecindeki diyaloglardaki iletişim kaybının önüne geçilmiş olur.
Dersin etkin ve verimli bir şekilde yürütülmesinde önem arz eder.

INIVERSITES

### Canlı Derste Teknik Kontrol(2)

#### Canlı ders için gereksinim tablosu

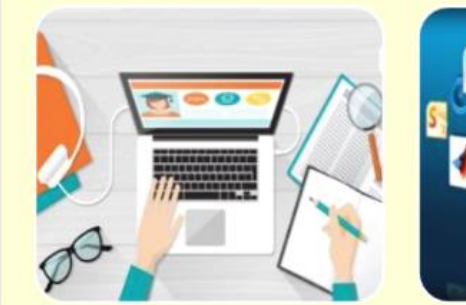

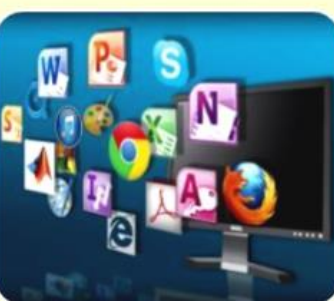

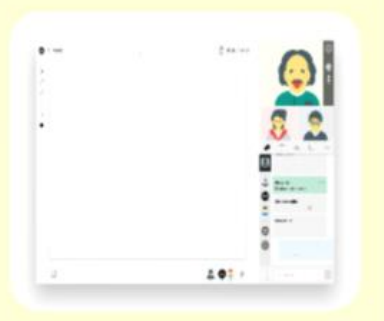

#### DONANIM

Masaüstü Bilgisayar cullanıyorsanız; Mikrofon,

Kulaklik, Hoparlör, Kamera

Eğer Dizüstü Bilgisayarınız var ise yukarıda belirtilen donanım aygıtları üzerinde zaten mevcuttur.

Canlı Smif platformunun destekleme durumuna göre Android ya da iOS Mobil Cihazlar kullanarakta dersinizi yanabilirsiniz

3unların yanında en önemlisi en az 1 MBit seviyesinde internet erisimi.

#### DESTEKLEYICI YAZILIMLAR

Güncel bir web tarayıcı (Genellikle uyumlu tarayıcılar Chrome, Firefox vb. )

Sunularınız için açık kaynak ya da lisanslı sunum programları. (power point ve benzeri programlar)

Pdf formatındaki dökümanlara erişebilmek ve yansıtabilmek için PDF okuyucu.

Açık kaynak ya da lisanslı Kelime işlemci programları programlar (Microsoft word ya da open office programlar içindeki kelime işlemciler)

#### **CANLI DERS PLATFORMU**

Bağlı bulunduğunuz kurumun sahip olduğu imkanlara ya da yapısına bağlı olarak, canlı ders ortamları Öğrenme Yönetim Sistemleri (LMS) içerisine entegre edilmiş ya da doğrudan erişim sağlayabileceğiniz bir şekilde sizlere sunulmuş olabilir. Fakat kendinizde bu platformlara bireysel sekilde ulaşabilirsiniz.

Kitabımızın bu bölümünde bazı örnekler Perculus Plus, Adobe Connect, Big Blue Button, Zoom vb. canlı ders platformlarının ekran çıktıları üzerinden verilmiştir. 3

ISPARTA OLAMALI BILIMLE

### Canlı Derste Teknik Kontrol(3)

#### TEKNİK KONTROL SÜRECİ ve AŞAMALARI

#### Canlı Ders Öncesi Teknik Kontrol

- Canlı derse başlamadan veya derse hazırlık sürecinde yapılan kontroldür.
- Kullanılan canlı ders platformuna göre değişiklik göstermekle beraber, genellikle canlı ders ortamını açtığınızda; kamera, ses, mikrofon, internet bağlantısı gibi özellikleri canlı ders platformu üzerinden test edebilirsiniz.
- Ayrıca kullanmış olduğunuz bilgisayarın işletim sistemi üzerinden kamera, mikrofon, kulaklık ve hoparlörünüzü kontrol edebilirsiniz.
- Ses yankılanma problemi için kulaklık kullanılması önerilir.
- Görüntü ve ses aktarım problemlerinin önüne geçmek için derse başlamadan erken katılımcı bir öğrenci ile çift yönlü iletişim kontrol edilmelidir.

#### Ders Esnasında Teknik Kontrol

- Canlı ders esnasında çeşitli nedenlerden dolayı (internet bağlantısı kopması, ekran ve döküman paylaşımı sürecindeki erişim sorunları vb.) öğrencilerinizden alınan dönütler veya kendinizin yapacağı kontroller ile canlı ders bağlantı durumunuzu kontrol etmelisiniz.
- Aksi halde canlı ders esnasında sistemden koptuğunuzun farkına varmayabilirsiniz.
- Dikkat! Bazı canlı ders platformlarında ekran paylaşımı ile ders anlatırken sınıfı gözlemleyeceğiniz arayüz arka planda kaldığı için arayüzü belirli aralıklarla kontrol ediniz ya da gösterge çubuğunu gözlemleyiniz (Bakınız: Şekil 4.5.).

#### Ders Bitiminde Teknik Kontrol

- Canlı ders bitimindeki oluşturulan video kaydının başarılı bir şekilde canlı ders platformuna veya kurumunuzun öğrenme yönetim sistemi üzerine yüklenip yüklenilmediğini kontrol etmeniz gerekmektedir.
- İnternet erişimi, ağ trafiğindeki yoğunluk gibi nedenlerden dolayı canlı ders platformundaki oluşturulması gereken kayıtlar öğrenme yönetim sistemine entegre olmasına rağmen eksik ya da hatalı bir şekilde yüklenmiş olabilir.
- Yapacağınız son kontrolde canlı ders anlatımınızdan oluşturulan video kaydındaki ses, görüntü ve ekran paylaşımı senkronizasyon problemlerinin düzeltilmesi ya da sebebi öğrenmek amacıyla kurumunuzdaki ilgili birime durumu iletiniz.

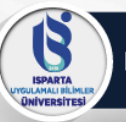

### Canlı Derslerde İletişim Becerileri

Etkili iletişim için dikkat edilmesi gereken hususlar:

#### 1. Canlı dersin girişinde iletişim becerileri

Derse girişte güler yüzlü selamlama gerçekleşti mi?

- Ses seviyesi herkesin duyabileceği bir düzeyde oldu mu?
- Ekran, beden dilini etkili bir şekilde aktarılacak düzeyde ayarlandı mı?

#### 2. Canlı dersin sunumunda iletişim becerileri

- Öğrencilere isimleriyle hitap edildi mi?
- Beden dili etkili kullanıldı mı?
- Ses tonunun seviyesine dikkat edildi mi?
- Açık ve anlaşılır bir dil kullanıldı mı?
- Örnekler kullanıldı mı?
- Dikkat çekici ögeler kullanıldı mı?
- Konuşma hızı anlaşılır mı?
- Samimi, sıcak, içten doğal bir konuşma gerçekleşti mi?
- Geri bildirimler verildi mi?
- Öğrencilere söz hakkı verildi mi?
- Uygun jest ve mimikler kullanıldı mı?

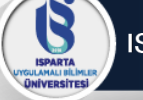

### Canlı Derslerde İletişim Becerileri(2)

- 3. Canlı dersin sonunda iletişim becerileri
  - Kapanışta güler yüzlü selamlama gerçekleşti mi?
  - Öğrenci dinlenip soru sormaya teşvik edildi mi?
  - Özet konuşması yapıldı mı?
  - Öğrencilere konuyu anlayıp anlamadığı soruldu mu?

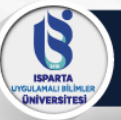

### Canlı Derslerde Nasıl İyi Bir Sunum Yaparım

Canlı ders sunumunun dezavantajlarını gidermek ve avantajlarından yararlanmak bir dersin kalitesini artıracaktır. İyi planlanmış ve yapılmış canlı ders sunumu;

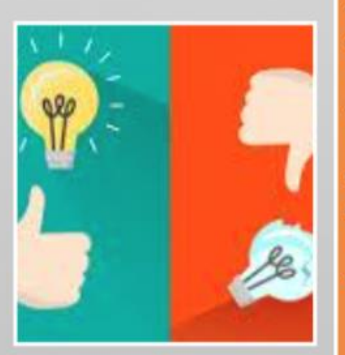

•Zaman ve mekan açısından esneklik sağlar.

- •Uygun materyal kullanımı ile açık ve anlaşılabilir bir sunum ortamı sunar.
- •Uygun materyaller ile dikkatin konu üzerinde sürdürülmesini kolaylaştırır.
- •Etkileşimli uygulamalarla öğrencileri derse motive eder.
- Öğrencilerin derste kendilerini sözlünün yanında yazılı olarak da ifade edebilmelerini sağlar.
- •Canlı sunumun kaydedilmesi ile tekrar olanağı sunar.

#### Kontrolü kaybetmemek için!

- Öğrencilere isimleri ile hitap etmeli
- Sunumu uzatmamalı
- Materyallere yer vermeli
- Soru sormalı

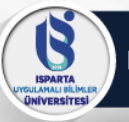

### Canlı Derslerde Nasıl İyi Bir Sunum Yaparım(2)

### Canlı derslerde sunum sırasında karşılaşılabilecek durumlar ve çözüm önerileri

#### Senaryo 1

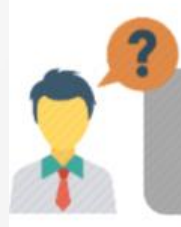

Öğrenciler sıkıldı, ama plana göre anlatıma devam edilmesi gerekiyor. Ne yapabilirsiniz?

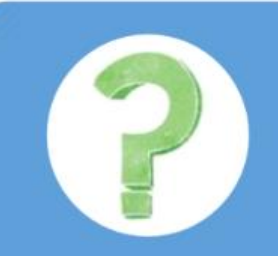

Öğrencilerden birine ismi ile hitap ederek konu ile ilgili bir soru yöneltebilir, fikrini sorabilirsiniz.

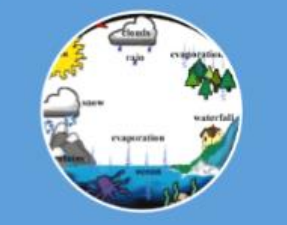

Konuyu anlatırken öğrencilerin ekranında anlatılan konuyu anlatan bir görsel paylaşabilirsiniz.

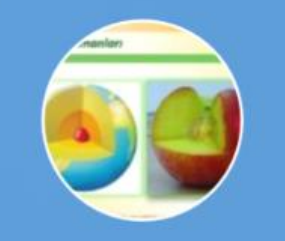

Konuyla ilgili gerçek hayattan örnekler verebilirsiniz.

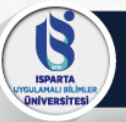

### Canlı Derslerde Nasıl İyi Bir Sunum Yaparım(2)

Canlı derslerde sunum sırasında karşılaşılabilecek durumlar ve çözüm önerileri

Senaryo 2

Dersi anlatırken ekranda birden görüntünüz kayboldu. Öğrencilerin dersten kopmaması için neler yapabilirsiniz?

Öğrenciler için önceden oluşturulan bir e-mail grubuna konu ile ilgili bir kaynak gönderebilir, sorun düzelene kadar okumalarını, fikirlerini paylaşmalarını isteyebilirsiniz. Öğrencilerden ikişerli gruplar oluşturmalarını ve anlatılan kısıma kadar anladıklarını ortak bir doküman üzerinde görselleştirmelerini isteyebilirsiniz.

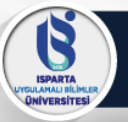

### Canlı Derslerde Nasıl İyi Bir Sunum Yaparım(3)

Canlı derslerde sunum sırasında karşılaşılabilecek durumlar ve çözüm önerileri

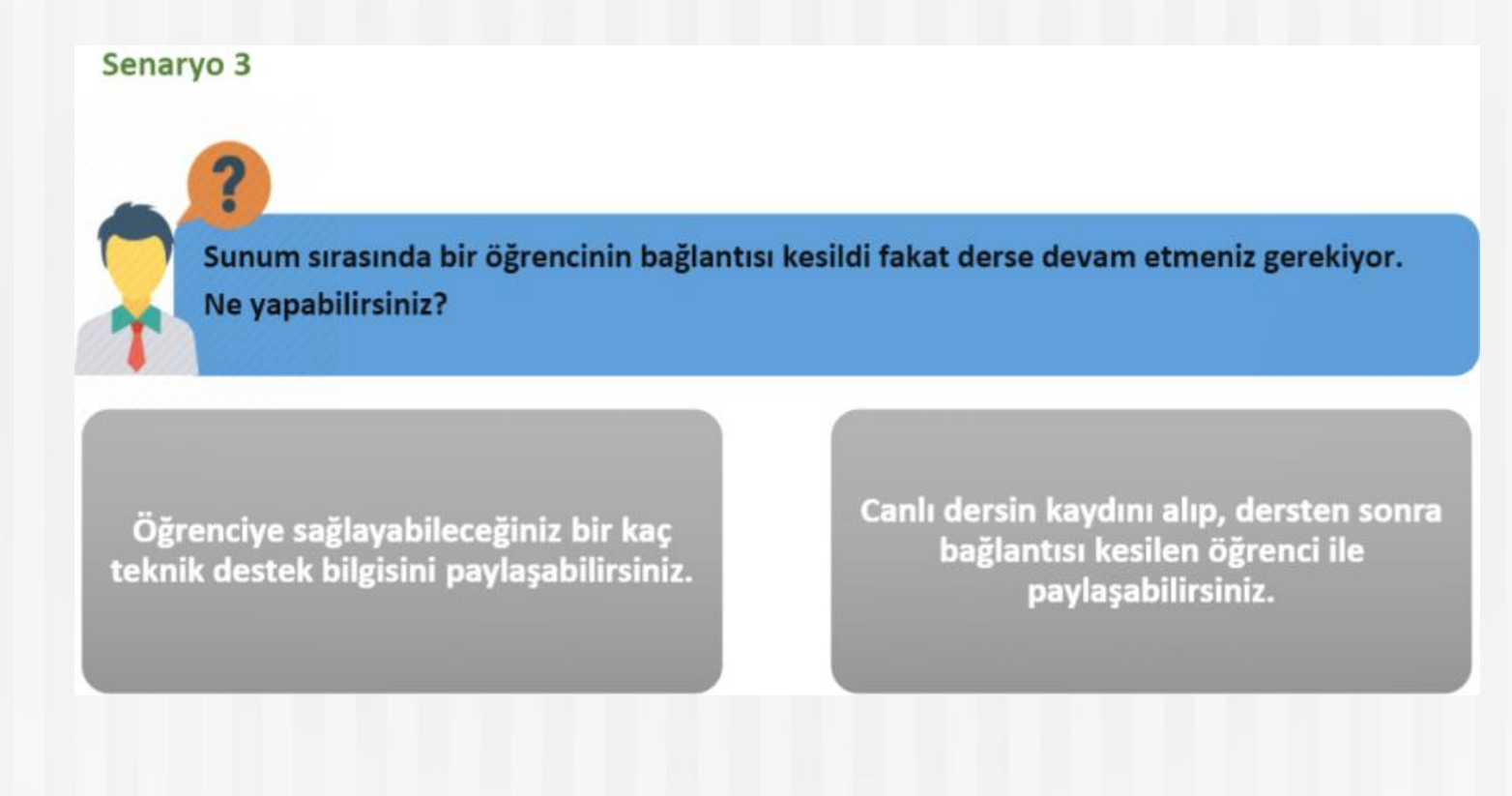

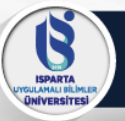

### Canlı Dersde Nasıl İyi Bir Sunum Yaparım(4)

Canlı derslerde sunum sırasında karşılaşılabilecek durumlar ve çözüm önerileri

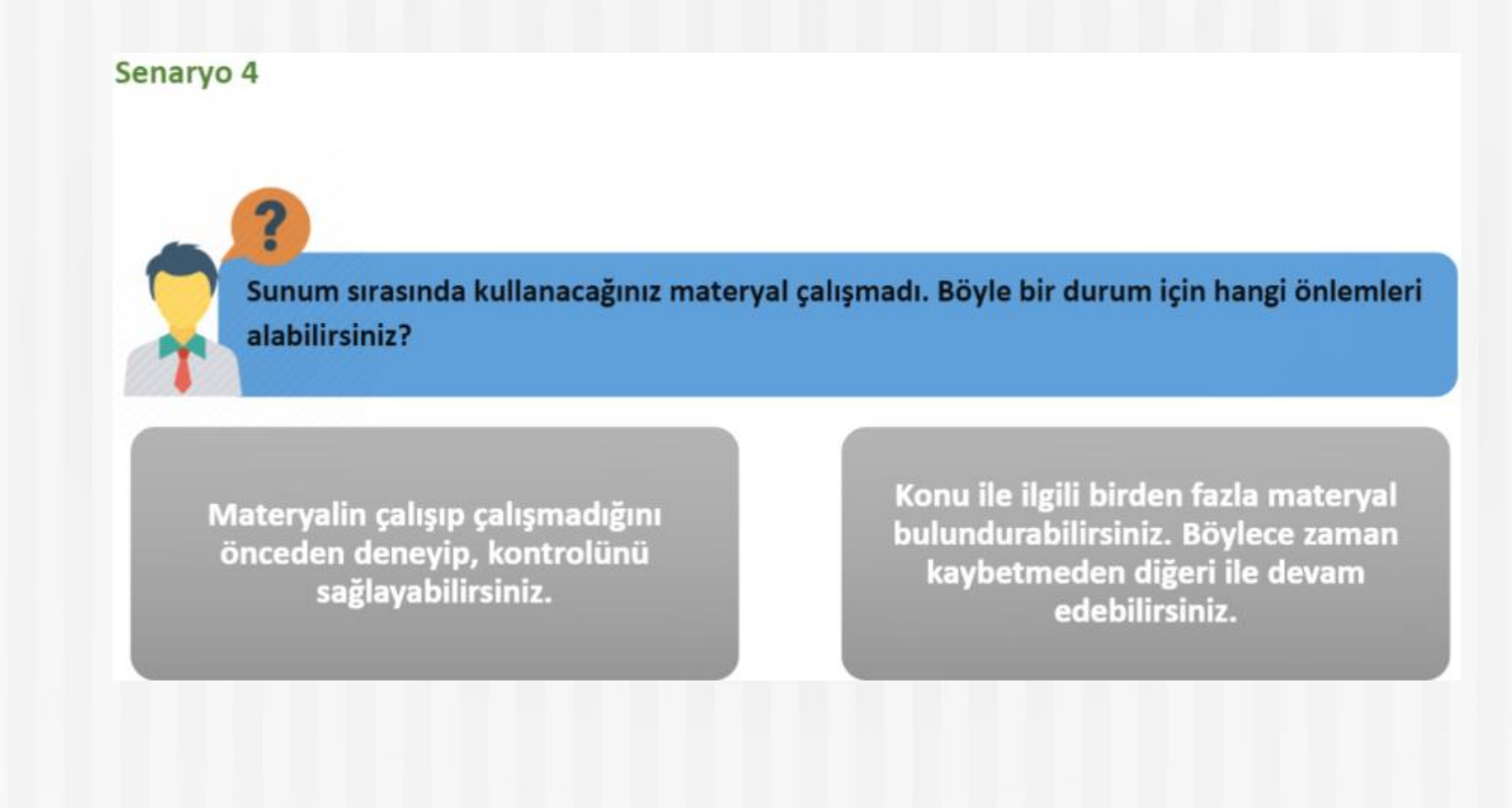

ISPARTA GULAMALI DILIMLO ONIVERSITESI

### Canlı Dersde Nasıl İyi Bir Sunum Yaparım(5)

|             | Kontrol Edilmesi Gerekenler                                    | ~ |
|-------------|----------------------------------------------------------------|---|
| Damin       | Konuya ilgi çekici bir giriş yapıldı mı?                       |   |
| Girişinde   | Ön bilgiler hatırlatıldı mı?                                   |   |
|             | Öğrencilere isimleri ile hitap edilip, onlara söz verildi mi?  |   |
|             | Konu açık ve net şekilde açıklandı mı?                         |   |
|             | Konu basitten zora, kolaydan karmaşığa doğru anlatıldı mı?     |   |
|             | Konunun anlaşılmasını sağlayan örnekler verildi mi?            |   |
|             | Güncel konulardan yararlanıldı mı?                             |   |
| Darrein     | Konu ve öğrenen özelliklerine uygun materyal seçildi mi?       |   |
| İşlenişinde | Seçilen materyaller etkileşimli ve anlamayı kolaylaştırıcı mı? |   |
|             | Konu arası geçişi kolaylaştıran örnekler sunuldu mu?           |   |
|             | İlgi çekici ek tedbirler alındı mı?                            |   |
|             | Öğrencilere soru soruldu mu?                                   |   |
|             | Öğrencilerin soruları cevaplandırıldı mı?                      |   |
|             | Ders zamanında bitirildi mi?                                   |   |
| Dersin      | Konu özetlendi mi?                                             |   |
| Kapanışında | Ödev/görevler ve ölçütler öğrencilerle paylaşıldı mı?          |   |

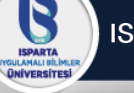

## Canlı Ders Araç ve Teknolojisi

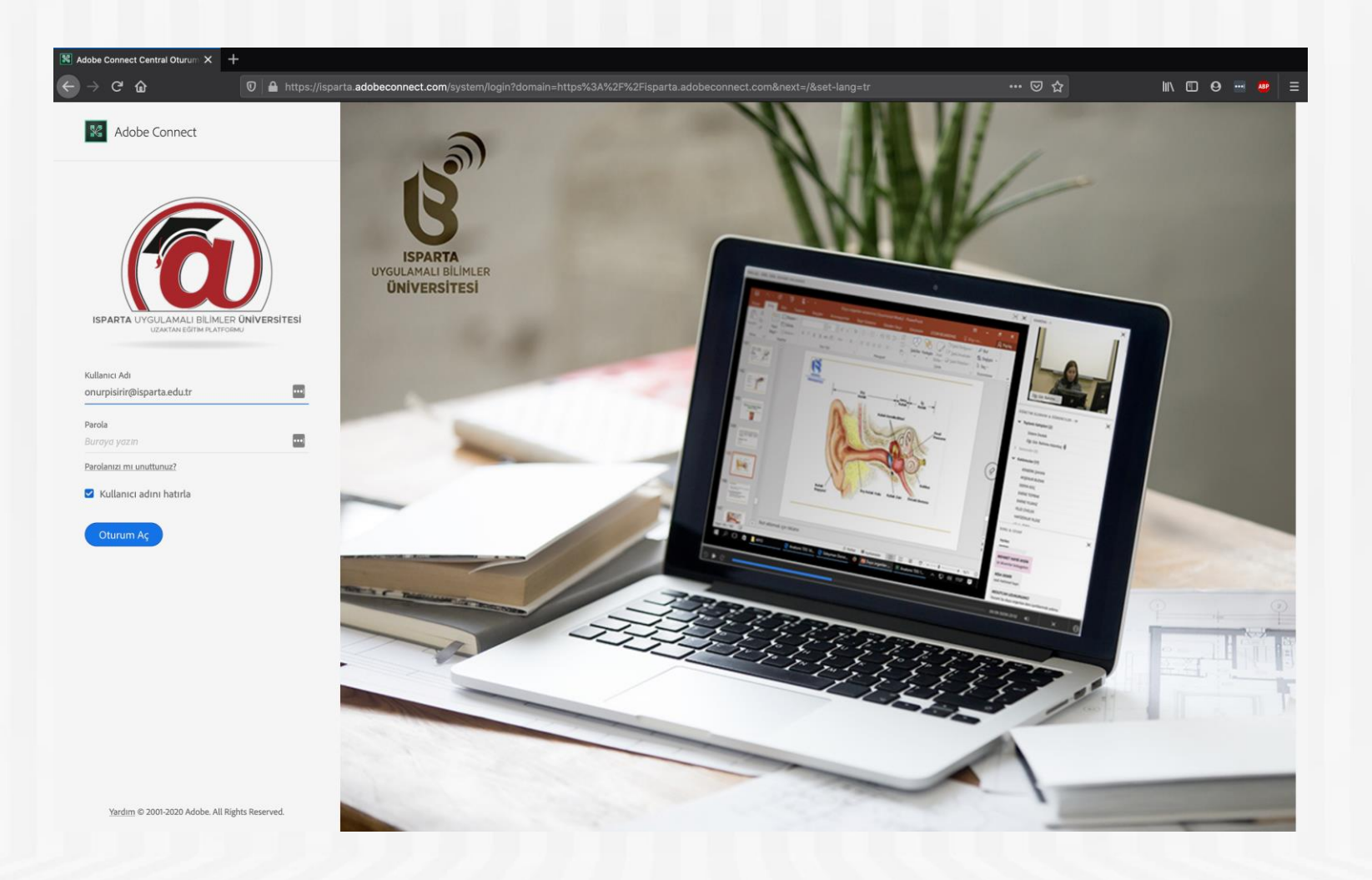

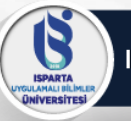

# Canlı Ders Araç ve Teknolojisi(2)

- Sanal Toplantıyı Açma
  - Bilgisayarınızda yüklü değilse Adobe Connect yardımcı programına ihtiyacınız olabilir. Otomatik olarak başlayacaktır. İndirip, kurunuz. <u>Programı bir kere kurmanız yeterlidir, her</u> toplantıyı açtığınızda yüklemenize gerek yoktur.

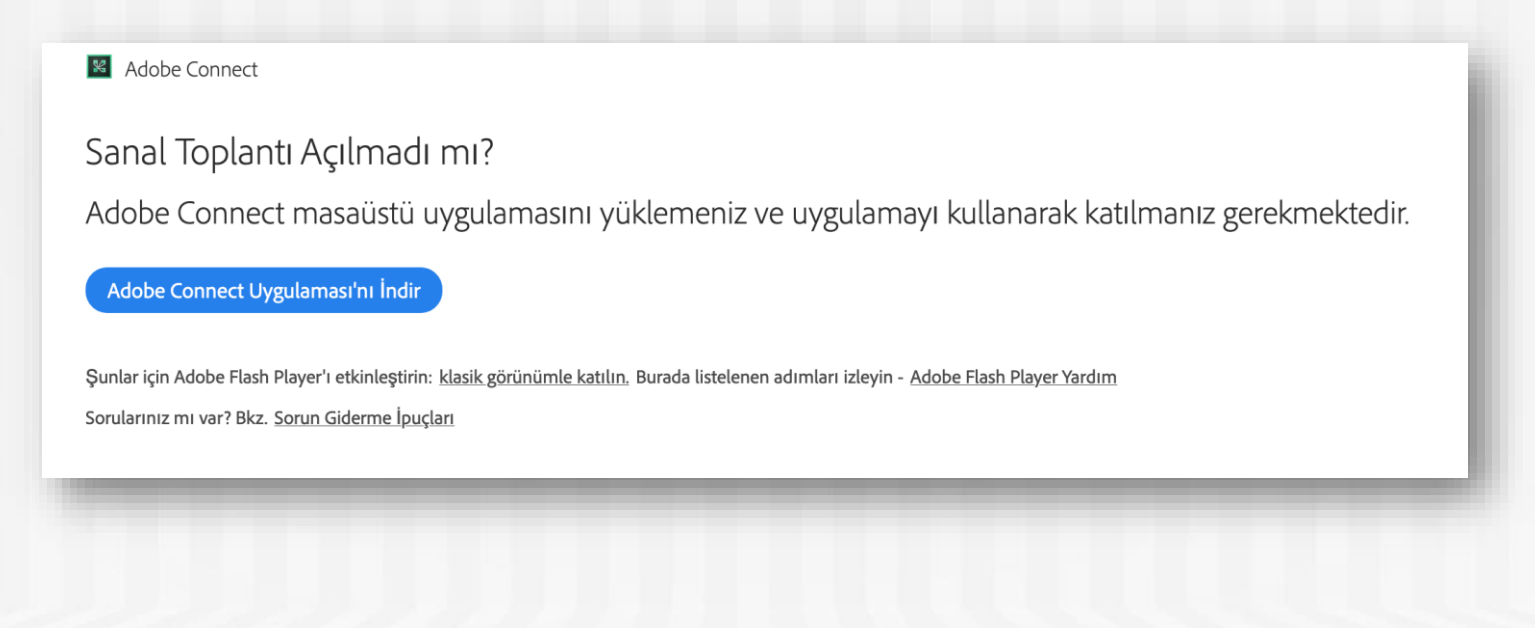

http://isparta.edu.tr

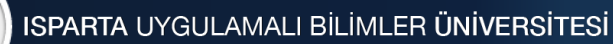

# Canlı Ders Araç ve Teknolojisi(3)

• Sanal Toplantıyı Yönetme

3

• Aşağıda görülen ekran önünüze geldiğinde dersinizle ilgili hazırlıklara başlayabilirsiniz.

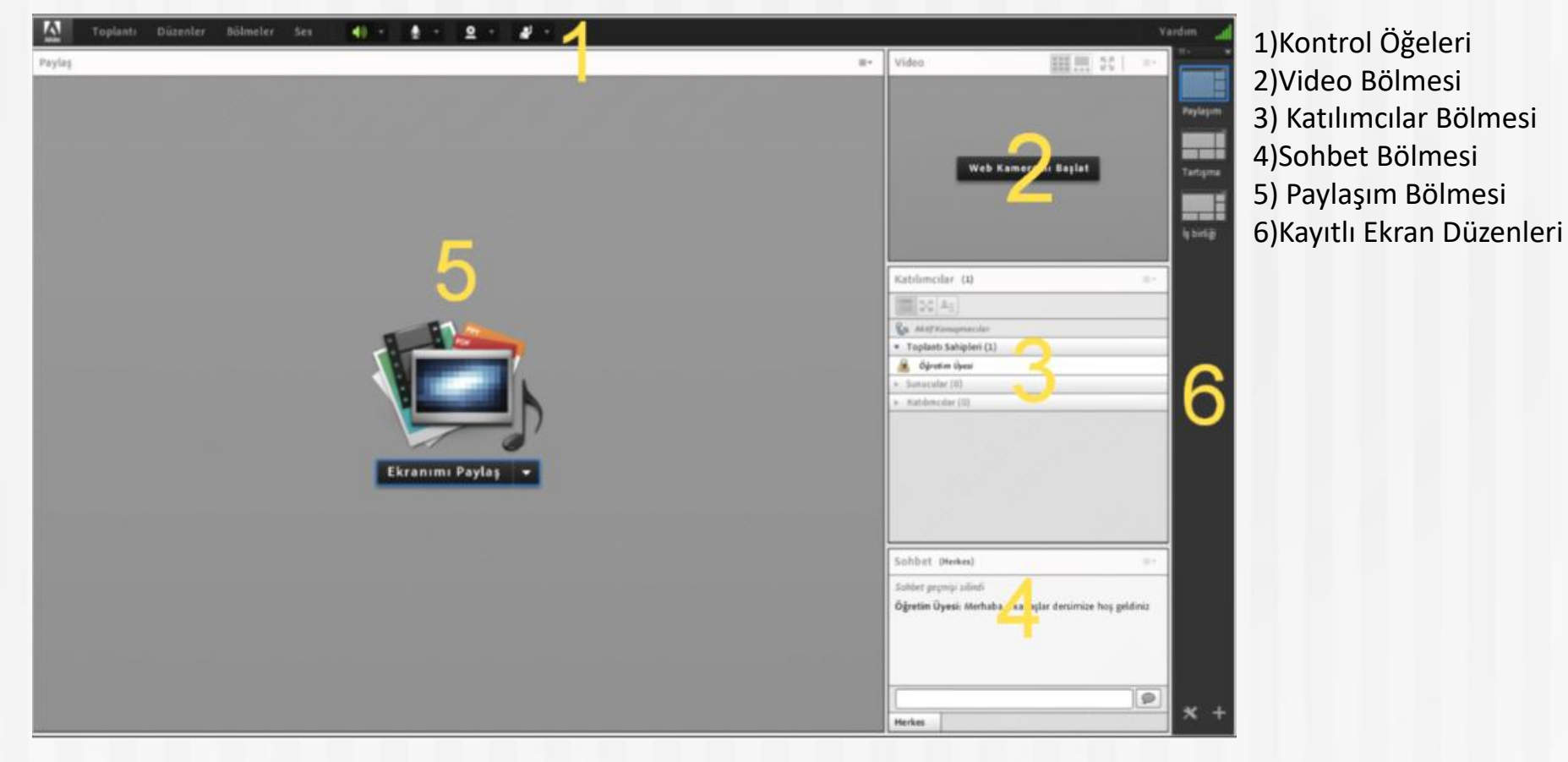

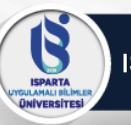

## Sanal Toplantıyı Yönetme

• Yukarıdaki menülerden toplantınızla ilgili ayarları yönetebilirsiniz.

| 3        | Toplantı | Düzenler | Bölmeler | Ses | • | <u> </u> | <u>0</u> - | _ |
|----------|----------|----------|----------|-----|---|----------|------------|---|
| Paylaşın | ı        |          |          |     |   |          |            |   |
|          |          |          |          |     |   |          |            |   |
|          |          |          |          |     |   |          |            |   |
|          |          |          |          |     |   |          |            |   |
|          |          |          |          |     |   |          |            |   |
|          |          |          |          |     |   |          |            |   |
|          |          |          |          |     |   |          |            |   |
|          |          |          |          |     |   |          |            |   |
|          |          |          |          |     |   |          |            |   |
|          |          |          |          |     |   |          |            |   |
|          |          |          |          |     |   |          |            |   |

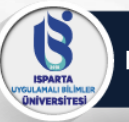

## Web Kamerasını Başlatma

 Web Kameranızı başlatmak için iki yöntem vardır. İlki; web kamerası simgesine 2 tıklamaktır. Simge yanındaki aşağı ok 2 tıklayarak gelişmiş ayarlara erişebilirsiniz.

| Toplantı | Düzenler | Bölmeler | Ses | - 🌗 | • |                                              |  |
|----------|----------|----------|-----|-----|---|----------------------------------------------|--|
| n        |          |          |     |     |   | Web Kameramı Başlat                          |  |
|          |          |          |     |     |   | Fotoğraf Makinesini Seç 🕨                    |  |
|          |          |          |     |     |   | Web Kamerasını Katılımcılar için Etkinleştir |  |
|          |          |          |     |     |   | Tercihler                                    |  |
|          |          |          |     |     |   |                                              |  |

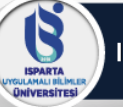

## Web Kamerasını Başlatma

• Web Kameranızı başlatmak için ikinci yöntem; video alanından "Web Kameramı Başlat" ile başlatılabilir.

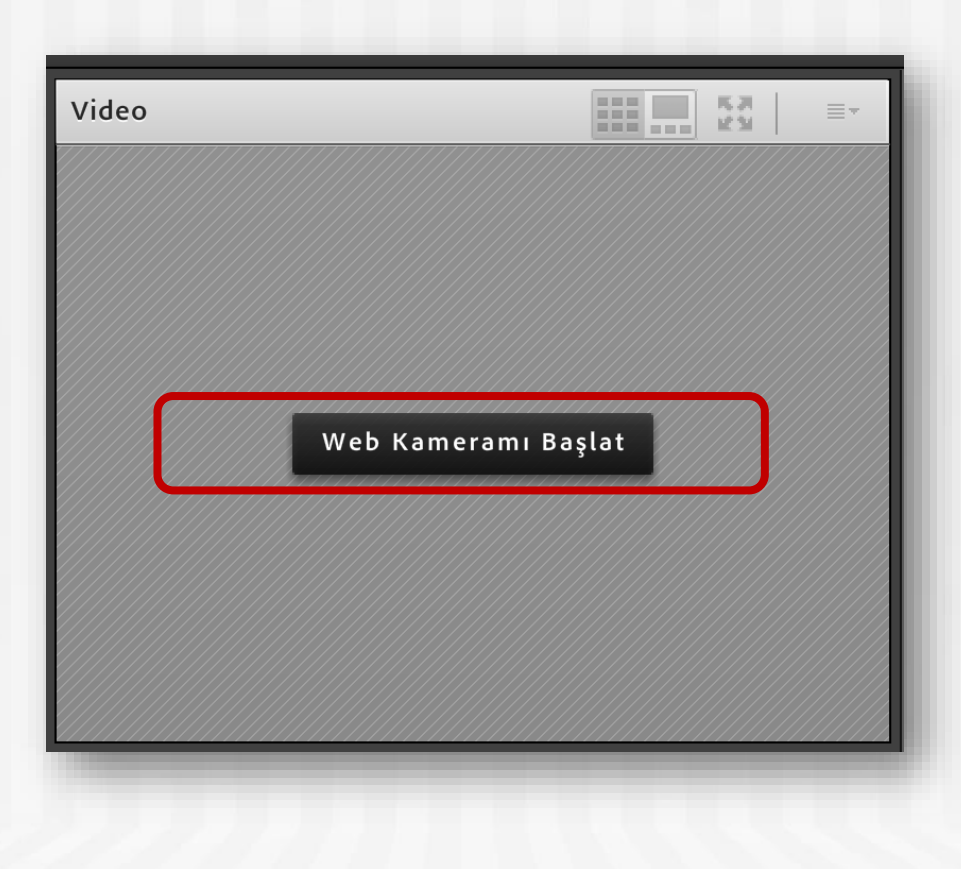

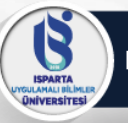

## Mikrofonu Başlatma

 Mikrofonu başlatmak için mikrofon simgesine tıklayabilirsiniz. Simge yanındaki aşağı ok gelişmiş ayarlara erişebilirsiniz.

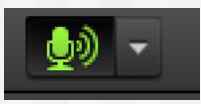

Mikrofona direkt olarak tıkladığınızda simge yeşil oluyor ve dalgalanma görüyorsanız sesiniz karşıya gidiyor demektir. Bu simgeye tekrar tıklarsanız sesinizi kapatabilirsiniz.

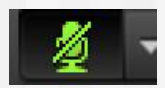

Ses gitmiyor.

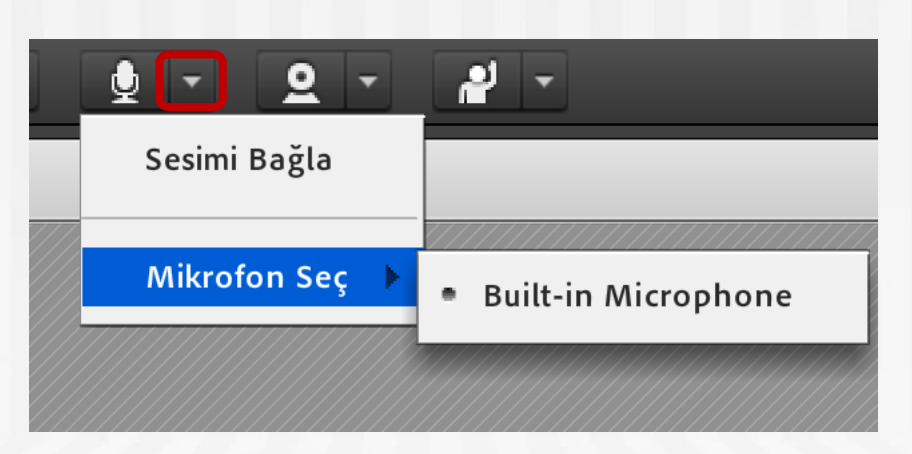

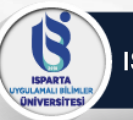

 Adobe Connect ile dersinizi işlemek için birden fazla seçenekle dosya paylaşımı, beyaz tahta ya da ekran paylaşımı yapabilirsiniz. Bunun için "paylaşım" alanından "Ekran Paylaşımı" butonu ile yapabilirsiniz.

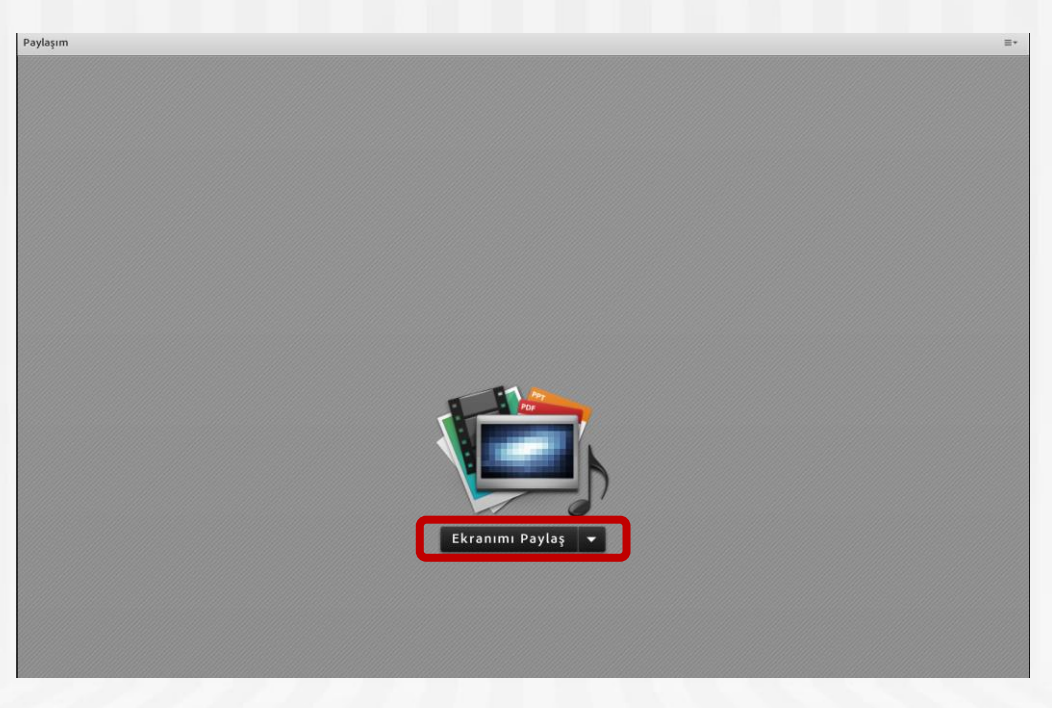

 Aşağı ok yönünde tuşa bastığınızda "Ekran Paylaşımı", "Belge Paylaş" ve "Beyaz Tahtayı Paylaş" seçenekleri çıkar. Buradan paylaşmak istediğiniz seçeneği tıklayabilirsiniz.

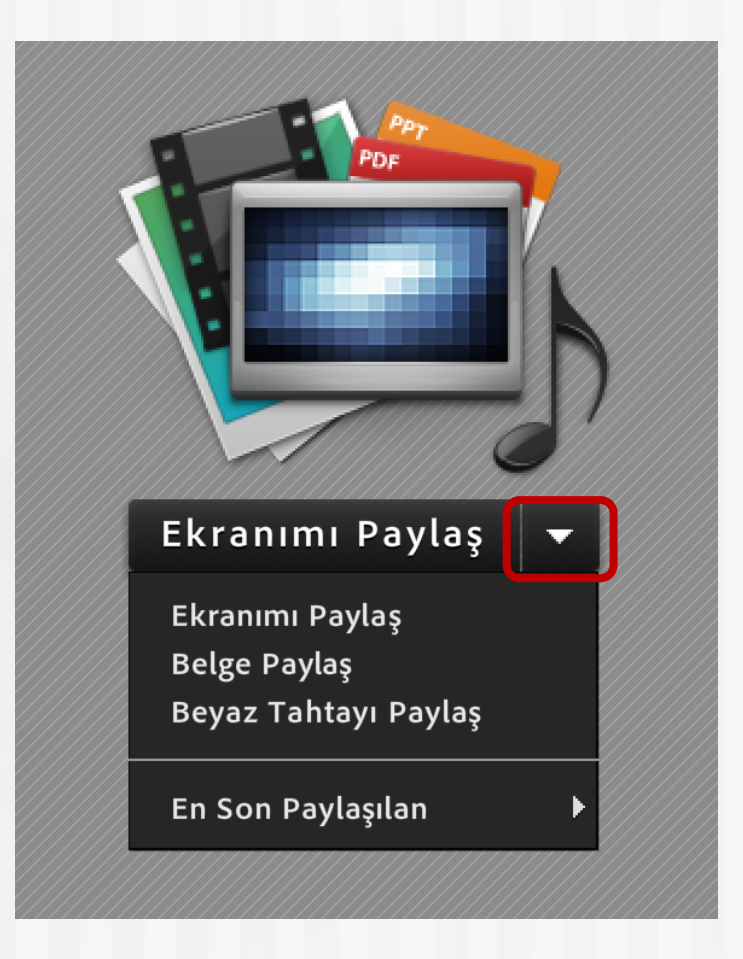

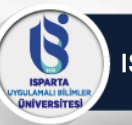

 Beyaz Tahtayı Paylaş; sizler için beyaz tahta açar ve üzerine çizim yapmanızı sağlar

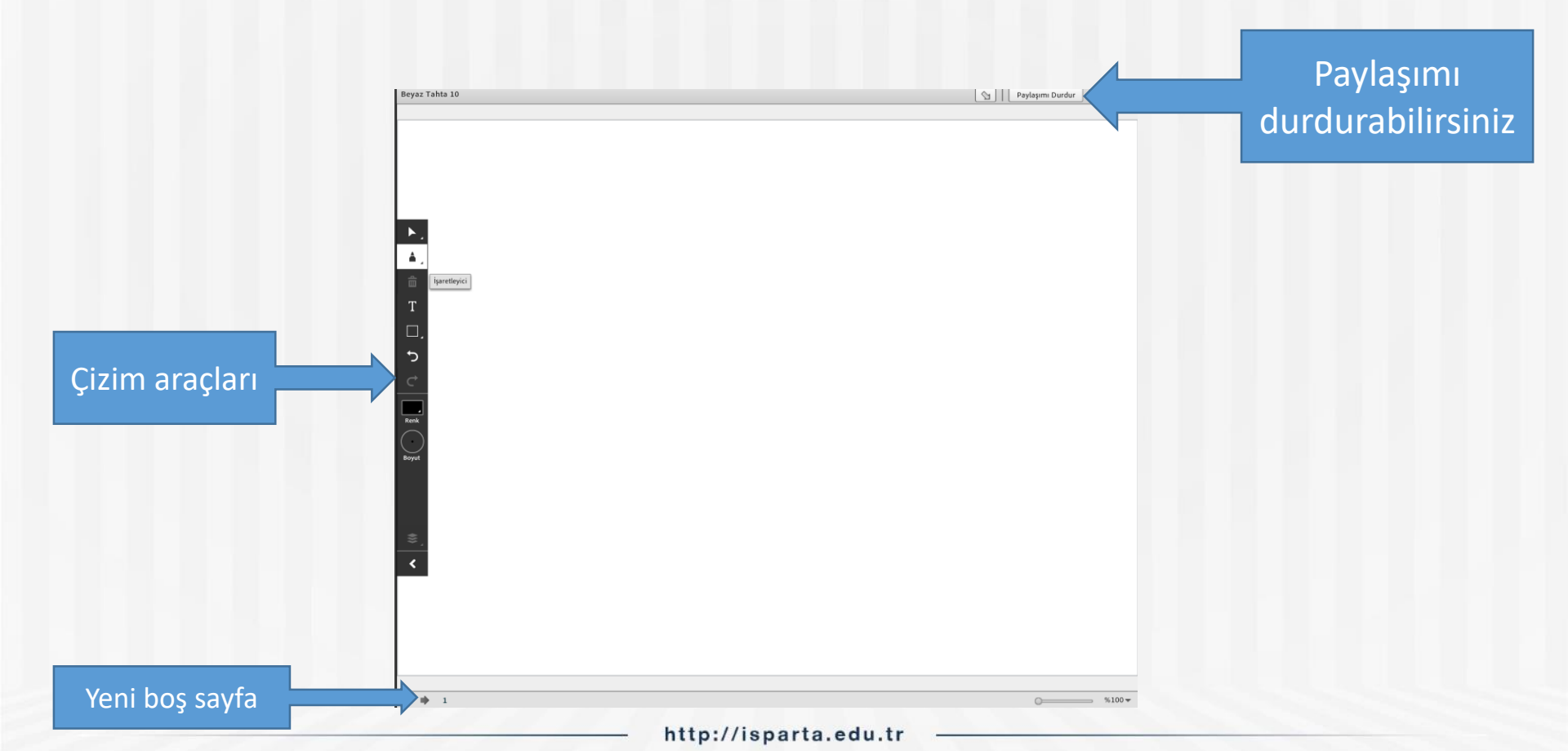

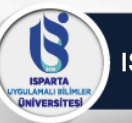

Be

bulur

## Ekran ve Belge Paylaşımı

• Belge Paylaş; PDF, sunu, Word belgesi vb. içerikleri paylaşabilirsiniz ve istediğiniz zaman kullanmaya devam edebilirsiniz.

|                              | Paylaşılacak Belgeyi Seçin                     |             |
|------------------------------|------------------------------------------------|-------------|
|                              | Geçmişi Paylaş       Ad         Beyaz Tahtalar | Tür         |
| enizin<br>luğu yeri<br>çiniz | Bilgisayarıma Gözat                            | Tamam iptal |

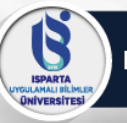

- Belgeniz dönüştürülecek ve toplantınıza kaydedilecektir.
- Artık belgenizi tüm katılımcılar görebilecektir. Aşağıdaki araç kutusu ile belgenizi kontrol edebilirsiniz. "paylaşımı durdur" ile paylaşımı durdurabilirsiniz.

Ek2-Haftalık\_Ders\_Sunu\_Sablonu.pdf Dönüştürülüyor...

Yüklemeyi İptal Et

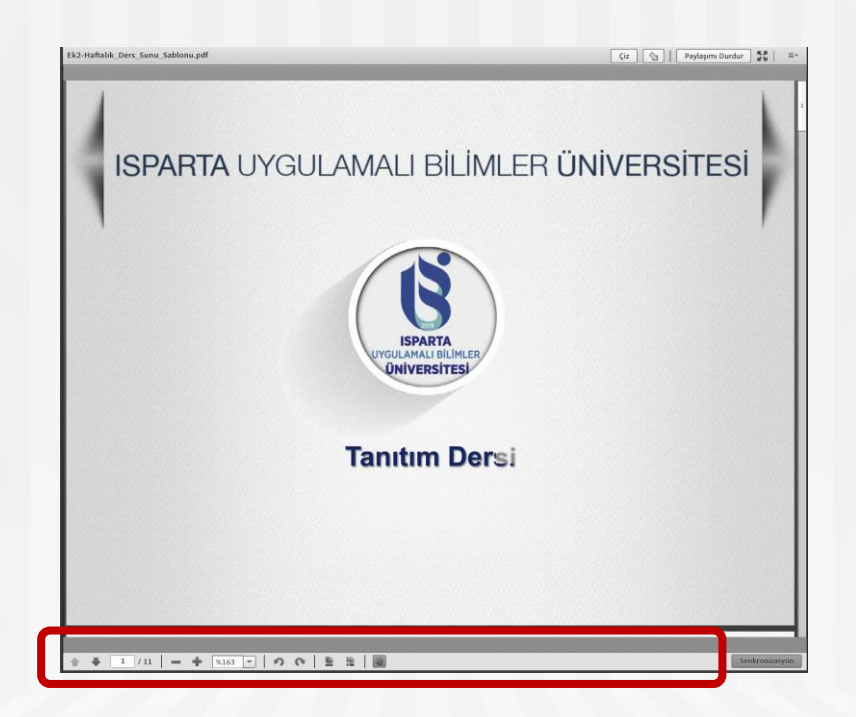

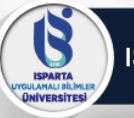

 Aynı dersinizin toplantısı için aynı belgeyi tekrar yüklemenize gerek yoktur. Sisteme yüklediğiniz bir belge toplantı içinde tutulacaktır. "Belge paylaş" tıkladığınızda "Geçmişi Paylaş" alanında tüm belgelerinizi görebilirsiniz ve yansıtabilirsiniz.

| işi Paylaş                                        | Ad                                 | Tür                |
|---------------------------------------------------|------------------------------------|--------------------|
| z Tahtalar<br>nen Dosyalar<br>;im<br>şılan İçerik | Ek2-Haftalık_Ders_Sunu_Sablonu.pdf | PDF                |
|                                                   |                                    |                    |
|                                                   |                                    | Sil                |
| isayarıma Gözat.                                  |                                    | Tamam <b>iptal</b> |

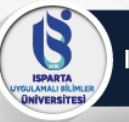

 Ekranımı Paylaş; bilgisayarınızın ekranını katılımcılara paylaşmak için kullanılan seçenektir. Tıkladıktan sonra masaüstü, uygulama ya da pencere seçeneklerinden biri seçilebilir.

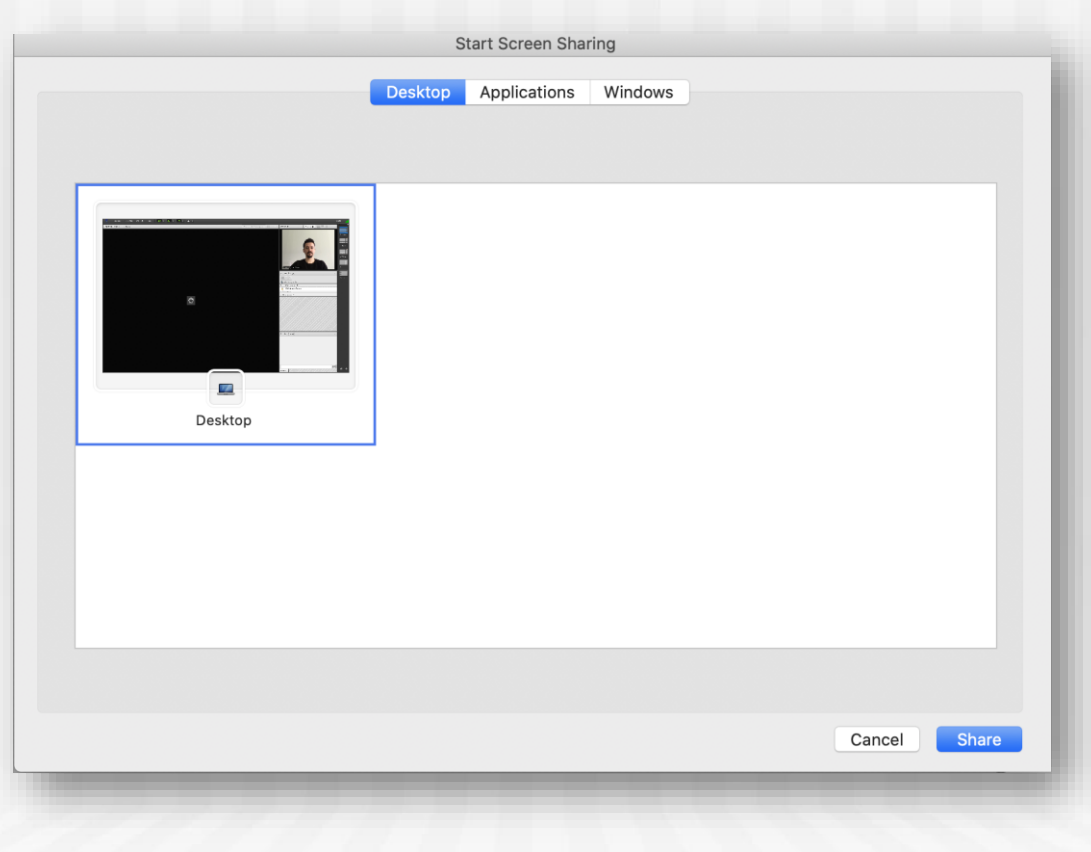

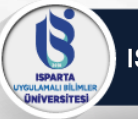

• Bu menüde "masaüstü" seçeneği tıkladığınızda ekranınızın tamamının görünmesi için adobe connect "mini denetime" geçecektir. Böylelikle masaüstünüz üzerinde çalışırken ders işlemeye devam edebilirsiniz.

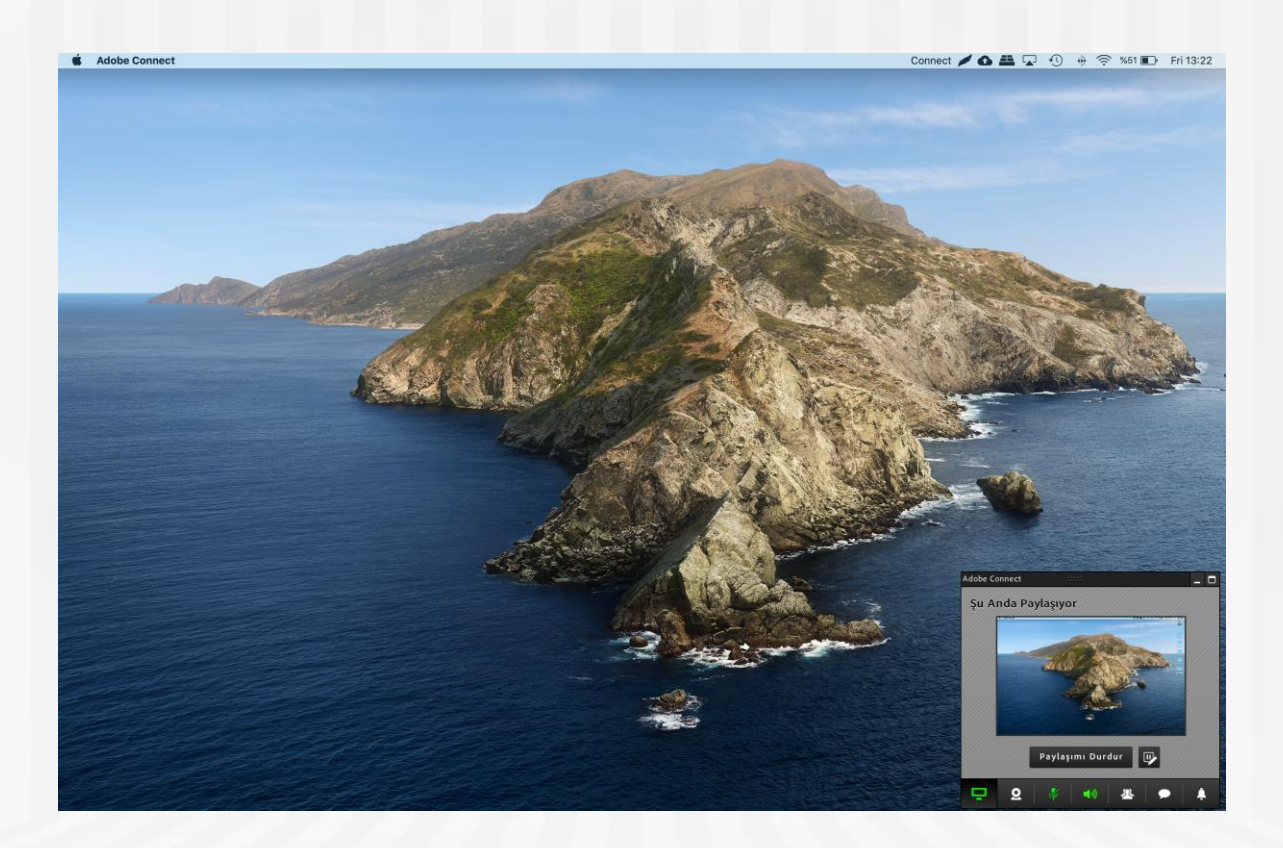

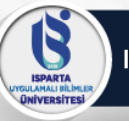

 Masaüstünde çalıştığınız tüm dosyalar katılımcılar tarafından görünecektir. Dersinizi bu alandan işlemeye devam edebilirsiniz. Adobe Connect mini denetimde çalışmaya devam edecektir.

| 000         | <u>ພ ໆ ພ ທ</u> ີ່ (       | 2 -                                                                | Belge1                                                                           |                                                                                                    |           |                  |                                                                                                    |                       |
|-------------|---------------------------|--------------------------------------------------------------------|----------------------------------------------------------------------------------|----------------------------------------------------------------------------------------------------|-----------|------------------|----------------------------------------------------------------------------------------------------|-----------------------|
| Giriş Ekl   | e Çiz Tasarım             | Düzen Başvurular Posta Gö                                          | nderileri Gözden Geçir Görünüm                                                   | Geliştirici Tablo Ta                                                                                               | asarimi   | Düzen 🕹 P        | Paylaş 🔨 👘                                                                                                    |                       |
| 🚔 , X       | Arial - 1                 | - A+ A+ A+ - A - A                                                 | i≡ • \≡ •≡ \$+ ¶                                                                 |                                                                                                    | AACCOGG   | н                |                                                                                                    |                       |
| Yapıştır    | K T A * abc               | X, X <sup>2</sup> A · · A · =                                      | = = = t=· & · · · ·                                                              | Normal Basik 1                                                                                                    | Baslik 2  | Baslik 3         | > Stiller                                                                                                    |                       |
|             | N 7 2 000                 |                                                                    |                                                                                  |                                                                                                    |           |                  | Bölmesi                                                                                                    |                       |
| Office Güne | celleştirmesi En son güve | nlik güncelleştirmelerini, düzeltmeleri ve ge                      | liştirmeleri almak için Güncelleştirmeleri Denetle                               | ə seçeneğini belirleyin.                                                                                           |           | Güncelleştirmele | ri Denetle                                                                                                    |                       |
|             | 100                       |                                                                    | an Berry Content of Charles and Charles                                          | la fa bata ta ta 1988.<br>Na fa bata ta 1988 - Anna 1988 - Anna 1988 - Anna 1988 - Anna 1988 - Anna 1988 - Anna 19 | 11. 1. 12 |                  |                                                                                                    |                       |
|             |                           |                                                                    |                                                                                  |                                                                                                    |           |                  |                                                                                                    |                       |
|             |                           |                                                                    |                                                                                  |                                                                                                    |           |                  |                                                                                                    |                       |
| ~           |                           |                                                                    |                                                                                  |                                                                                                    |           |                  | Ser. A                                                                                                    |                       |
| -           |                           |                                                                    |                                                                                  |                                                                                                    |           |                  |                                                                                                    | A CONTRACTOR OF       |
|             |                           | · · · · · · · · · · · · · · · · · · ·                              | æ                                                                                |                                                                                                    |           |                  |                                                                                                    | Contraction of        |
|             |                           | MICROSOFT                                                          | DENEYİM                                                                          |                                                                                                    |           |                  | and the second second se | W.S.                  |
|             |                           | MICROSOFT                                                          |                                                                                  |                                                                                                    |           |                  | and the second                                                                                                    | ARE LANCE             |
|             |                           | OFFICE                                                             | İŞ UNVANI/ŞİRK                                                                   | ET                                                                                                    |           |                  |                                                                                                    | A CONTRACTOR          |
| m           |                           | USER                                                               | Temel sorumluluklarınızı, liderlik dene                                          | yimlerinizi ve en büyük                                                                                            |           |                  |                                                                                                    | March Color           |
|             |                           |                                                                    | başarılarınızı özetleyin. Her şeyi listele<br>çıkmadan, fark yarattığınızı göste | meyin. Konunun dışına<br>aren verileri yazın.                                                                      |           |                  |                                                                                                    |                       |
|             |                           |                                                                    |                                                                                  |                                                                                                    |           |                  |                                                                                                    |                       |
| un-         |                           |                                                                    | İŞ UNVANI/ŞİRK<br>Giris - Cıkıs Tarih                                            | ET                                                                                                    |           |                  |                                                                                                    |                       |
| a-1         |                           | E-POSTA                                                            | Liderlik yaptığınız ekibin büyüklüğür                                            | ü, sonuçlandırdığınız                                                                                              |           |                  | and the second                                                                                                    |                       |
|             |                           |                                                                    | projelerin veya yazdığınız makalele                                              | nn sayısını düşünün.                                                                                               |           |                  | 1                                                                                                    |                       |
|             |                           | (B)                                                                |                                                                                  |                                                                                                    |           |                  |                                                                                                    |                       |
|             |                           | TELEFON                                                            | EĞİTİM                                                                           |                                                                                                    |           |                  |                                                                                                    | and the second second |
|             |                           | ~                                                                  | Louin                                                                            |                                                                                                    |           |                  |                                                                                                    |                       |
|             |                           | (in)                                                               | DİPLOMA / ALINDIĞI                                                               | TARIH                                                                                                    |           |                  |                                                                                                    |                       |
|             |                           | LINKEDIN URL'SI                                                    | Ökul<br>Burava not ortalamanızı ve siduğusiz ildi                                | i dersler, ödüller ve orur                                                                                         |           |                  | Adobe Con                                                                                                    | pert                  |
| 1           |                           | DIĞER CEVRIMICI                                                    | belgelerinin bir özetini ekle                                                    | yebilirsiniz.                                                                                                    |           |                  | Acces Con                                                                                                    |                       |
|             |                           | SAYFALARINIZIN                                                     |                                                                                  |                                                                                                    |           |                  | Şu An                                                                                                    | da Paylaşıyor         |
| a.          |                           | PORTFÖY/WEB SÍTESÍ/BLOG                                            |                                                                                  |                                                                                                    |           |                  |                                                                                                    | Anteriorente          |
|             |                           |                                                                    |                                                                                  |                                                                                                    |           |                  |                                                                                                    |                       |
| 111         |                           | HEDEE                                                              |                                                                                  |                                                                                                    |           |                  |                                                                                                    |                       |
| 1           |                           |                                                                    |                                                                                  |                                                                                                    |           |                  |                                                                                                    |                       |
| 1           |                           | Başlamak için yer tutucu metne<br>tıklayınve yazmaya başlayın. Bir | GONULLÜ ÇALIŞMA DE                                                               | NEYIMI VEYA                                                                                                    |           |                  |                                                                                                    |                       |
|             |                           | ya da iki cümleyle kısaca<br>acıklayın.                            | LIDERLIK                                                                         |                                                                                                    |           |                  |                                                                                                    | 220 10100 m           |
| A.          |                           | yeningen.                                                          | Kulühünüz jojo takun ulineti- <sup>stat</sup>                                    | diðinis hanns kusumu ir -                                                                                          |           |                  |                                                                                                    |                       |
| 18          |                           | YETENEKLER                                                         | proje liderliği veya okul gazetenizde ec                                         | itörlük mű yapmıştınız?                                                                                            |           |                  |                                                                                                    | Paylaşımı Du          |
| 19          |                           | Racardi olduğunur alınıları                                        | Liderlik becerilerinizi gösteren dene                                            | yimlerinizi açıklayın.                                                                                             |           |                  |                                                                                                    |                       |
|             |                           | Daşarını uluuğunuz alahlah                                         |                                                                                  |                                                                                                    |           |                  |                                                                                                    | 0 20                  |

http://isparta.edu.tr

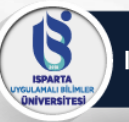

 Mini denetimde tüm toplantıyı kontrol edebileceğiniz menüler yer almaktadır. Bu alanlardan Webcam, mikrofon açma/kapatma, ekran paylaşım işlemlerinize kolayca ulaşabilirsiniz.

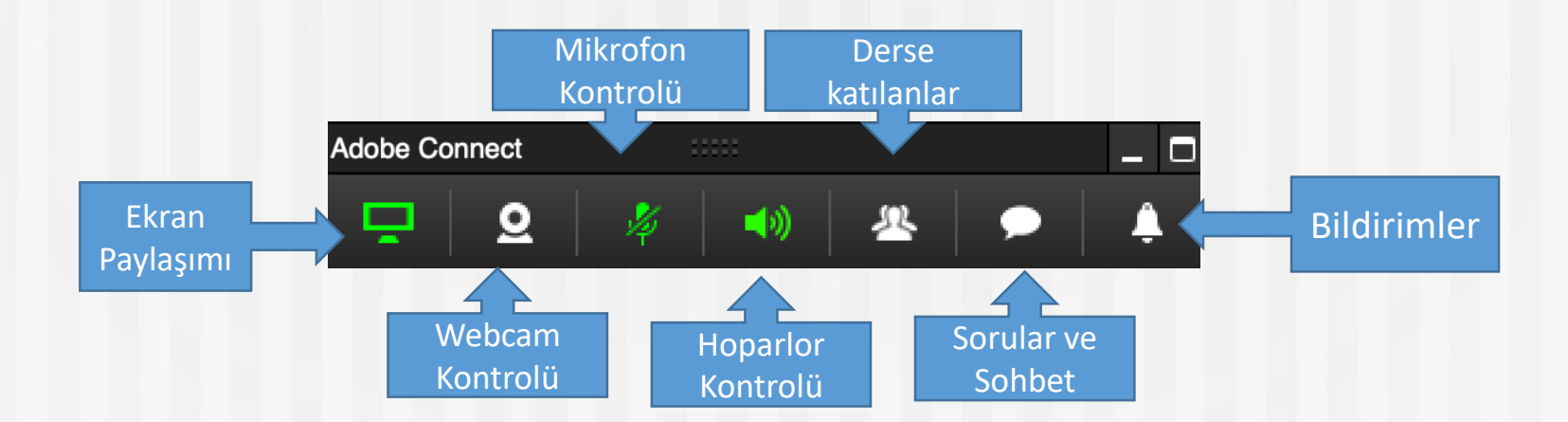

ISPARTA SULAMALI DILIMLE ONIVERSITES

## Ekran ve Belge Paylaşımı

Bu simgeye tıkladığınızda ekran eski haline gelecektir.

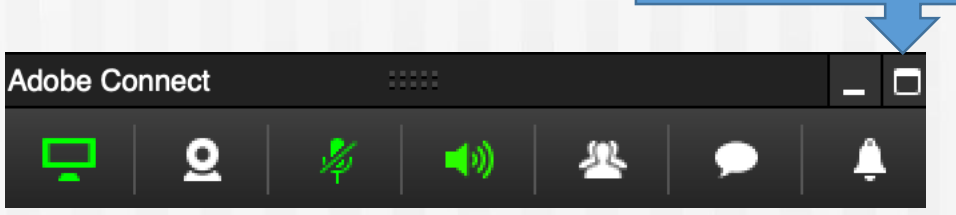

 Dersinizi tek monitörlü bir bilgisayar üzerinde anlatıyorsanız tam ekrana geçmeniz durumunda paylaşım iç içe geçecektir. Bu nedenle mini denetimden çıktığınızda ekran paylaşımını <u>kapatmalısınız</u>. Dersinizi anlatmaya devam ederseniz "mini denetime geçiş yap" diyerek devam edebilirsiniz.

| Ispan         Durchity         Solution         Yanda           Papigan         Solution         Web         Web <th></th> <th>Sanai Topianti (Payiaşım Sag) - Adobe Connect</th> <th></th> <th></th> <th>-</th>                                                                                                    |                                          | Sanai Topianti (Payiaşım Sag) - Adobe Connect |                                   |                                      | -    |
|----------------------------------------------------------------------------------------------------|------------------------------------------|-----------------------------------------------|-----------------------------------|--------------------------------------|------|
| Papalgam . soko dogi vin kisaa<br>Ekkanner:<br>Paylagi mi Durdur<br>Paylagi mi Durdur<br>Paylagi                                                                                                    | 5 Toplanti Düzenler Bölmeler Ses 🚺 👻 💆 👻 | <u> </u>                                      |                                   | Yardı                                | m al |
| Ekranne paytaphyo.<br>Paytapini Durdur ●                                                                                                    | Paylaşım - ISUBU Öğretim Elemanı         |                                               | MiniDenetim'e Geçiş Yap 🛛 👯 🖉 🗄 🕬 | Video 55                             | :=+  |
| Ekramic poylophysis<br>Poylophism Dardar ●                                                                                                    |                                          |                                               |                                   |                                      |      |
| Etransinz paylopityor.<br>Paylopinn Durdur •                                                                                                    |                                          |                                               |                                   |                                      |      |
| Ekranner psylapiiyor.<br>Paylapinn Durdur ●                                                                                                    |                                          |                                               |                                   |                                      |      |
| Ekranner paylagilyor.<br>Paylagimi Durdur •<br>Someriar ()<br>Someriar ()<br>S |                                          |                                               |                                   |                                      |      |
| Ekronniz paylagiliyor.<br>Paylagimir Durdur •                                                                                                    |                                          |                                               |                                   | Web Kameramı Baslat                  |      |
| Ekrannız paylaşılıyor.<br>Paylaşını Durdur •                                                                                                    |                                          |                                               |                                   |                                      |      |
| Ekramınz paylapılıyor.<br>Paylaşımi Dürdür                                                                                                    |                                          |                                               |                                   |                                      |      |
| Ekrannız psylapilyar:<br>Paylaşımı Durdur  Sonular (norkes)                                                                                                    |                                          |                                               |                                   |                                      |      |
| Ekrannız paylaşılıyor.<br>Paylaşımı Durdur • Sorular (Hockes)                                                                                                    |                                          |                                               |                                   |                                      |      |
| Ekrannız paylaşılıyor.<br>Paylaşını Durdur ●<br>Sorular (tickes) = 1                                                                                                    |                                          |                                               |                                   |                                      |      |
| Ekramiz paylaşilyor.<br>Paylaşımi Durdur ●<br>Sondar (nones)                                                                                                    |                                          |                                               |                                   | Katılımcılar (1)                     | - ±+ |
| Ekranniz paylapilyor.<br>Paylapimi Durdur •<br>Sorular (inekes)                                                                                                    |                                          |                                               |                                   | 20 Ag                                |      |
| Ekrannız paylaşılıyor. Paylaşımı Durdur                                                                                                    |                                          |                                               |                                   | 🗞 Aktif Kanupmacilar                 |      |
| Ekrannız paylaşılıyor.<br>Paylaşımı Durdur •<br>Sorular (inesau)                                                                                                    |                                          |                                               |                                   | Toplanti Sahipleri (1)               | _    |
| Ekrannız paylaşılıyor.<br>Paylaşımı Durdur • Sorular (itevies) =                                                                                                    |                                          |                                               |                                   | <ul> <li>Sunucular (0)</li> </ul>    |      |
| Excenting payaging or<br>Paylagini D Urdur ◄                                                                                                    |                                          | Ekranina aaulasiluusi                         |                                   | <ul> <li>Katilimcilar (0)</li> </ul> |      |
| Sorular (Index)                                                                                                    |                                          | Daulaauru Dusdus                              |                                   |                                      |      |
| Sorular (Medae)                                                                                                    |                                          | Paylaşımı Durdur                              |                                   |                                      |      |
| Sorular (Nexes) = -                                                                                                    |                                          |                                               |                                   |                                      |      |
| Sorular (inches)                                                                                                    |                                          |                                               |                                   |                                      |      |
| Sorular (Henkes)                                                                                                    |                                          |                                               |                                   |                                      |      |
| Sorular (Merkes)                                                                                                    |                                          |                                               |                                   |                                      |      |
| Sorular (Inciden)                                                                                                    |                                          |                                               |                                   |                                      |      |
| Sorular (merker)                                                                                                    |                                          |                                               |                                   |                                      |      |
|                                                                                                    |                                          |                                               |                                   | Sorular (Herkes)                     | 10   |
|                                                                                                    |                                          |                                               |                                   |                                      |      |
|                                                                                                    |                                          |                                               |                                   |                                      |      |
|                                                                                                    |                                          |                                               |                                   |                                      |      |
|                                                                                                    |                                          |                                               |                                   |                                      |      |
|                                                                                                    |                                          |                                               |                                   |                                      |      |
|                                                                                                    |                                          |                                               |                                   |                                      |      |
|                                                                                                    |                                          |                                               |                                   |                                      | 9    |
| Parkes                                                                                                    |                                          |                                               |                                   | Herkes                               |      |

http://isparta.edu.tr

## **Toplantıyı Kayıt Etme**

SPARTA

Derslerinizi kaydedebileceğiniz menü "Toplantı" menüsüdür.

### Dersinizi anlatmaya başlamadan önce

"Toplantı" menüsünden "Toplantıyı Kaydet" butonuna basınız. Toplantınız kayıt olmaya başlayacaktır.

Dersinizin ismine göre otomatik artan sıra numarası ile dersinizin kaydı isimlendirilecektir. "Tamam" tıklayınız.

| Ad               |  |  |
|------------------|--|--|
| Sanal Toplantı_0 |  |  |
|                  |  |  |
| Özet             |  |  |
|                  |  |  |
|                  |  |  |
|                  |  |  |
|                  |  |  |
|                  |  |  |
|                  |  |  |
|                  |  |  |

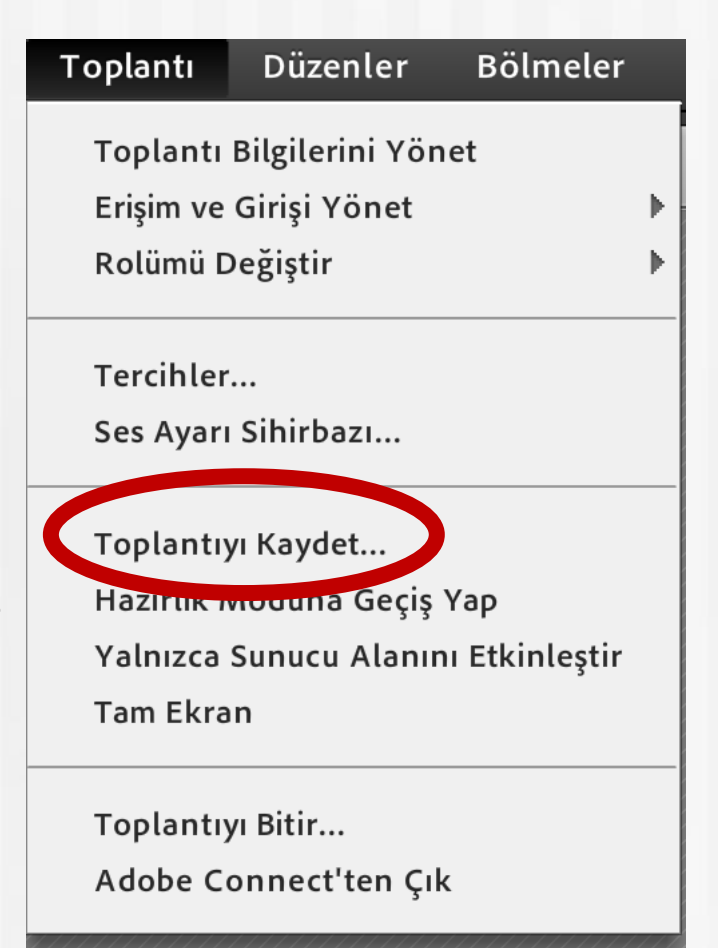

## **Toplantıyı Kayıt Etme**

5

Ders kaydına başladıktan sonra; kamera görüntünüzü, mikrofondan sesinizi gönderdiğinizden ve ekran paylaşımınızı yaptığınızdan emin olununuz.

Kırmızı uyarı dersinizin kayıt olduğunu gösterir

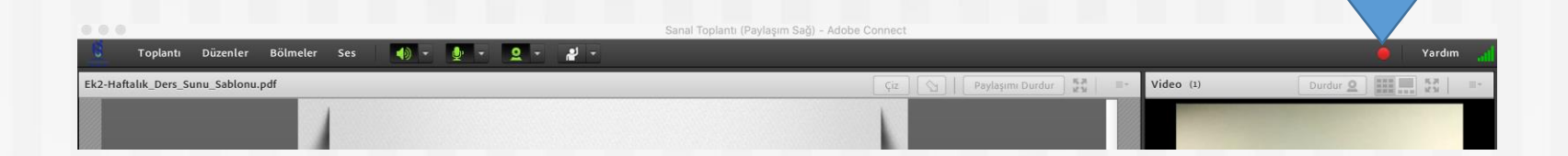

S

ISPARTA

## **Toplantıyı Kayıt Etme**

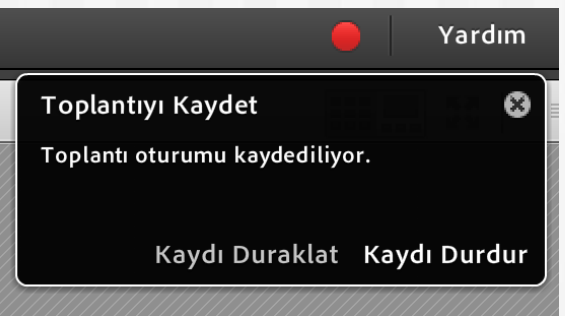

Dersinizin <u>tamamını anlatmayı bitirdiğinizde</u> **"Kaydı Durdur"** butonuna tıklayabilirsiniz. Dersiniz kayıt altına alınmış olacaktır.

Dersinizi anlatırken <u>kayda ara vermek</u> istiyorsanız **"Kaydı Duraklat"** butonuna basabilirsiniz. Kayıt duraklayacaktır. Dersinizi anlatmaya devam etmek için "Kayda Devam Et" butonuna tıklayıp kayda devam edebilirsiniz.

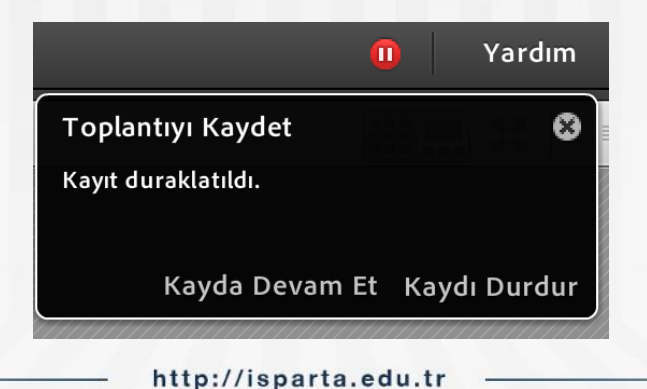

## **Toplantıyı Kayıt Etme**

Ders sırasında bağlantı kesilmesi ya da kaydın yanlışlıkla kapatılması gibi durumlar meydana gelirse, tekrar "Toplantı" menüsünden "toplantıyı kaydet" butonuna tıklayıp yeni bir kayıt bırakabilirsiniz.

Not: Lütfen derslerinizi kaydetmeyi unutmayınız! Dersinizi anlatmaya başlamadan önce kayıt ettiğinizden emin olunuz.

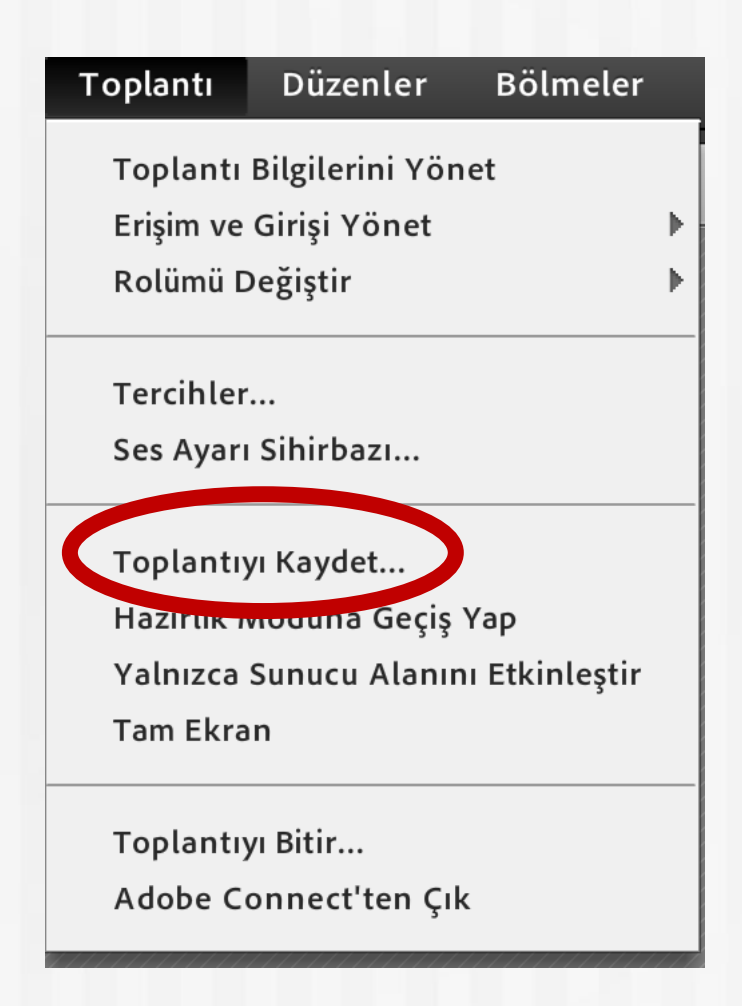

## **Toplantıyı Kapatmak**

SPARTA

Dersinizi tamamen bitirip sanal sınıftan ayrılmak için "Toplantı" menüsünden "Toplantıyı Bitir" butonuna tıklayınız. Dersiniz tamamen kapanmış olacaktır.

Not: Lütfen dersinizi bitirdikten sonra "Toplantıyı Bitir" tıklayıp dersinizi kapatmayı unutmayınız.

| Toplantı   | Düzenler        | Bölmeler      |
|------------|-----------------|---------------|
| Toplantı   | Bilgilerini Yön | et            |
| Erişim ve  | Girişi Yönet    |               |
| Rolümü D   | eğiştir         | ►             |
| Tercihler  |                 |               |
| Ses Ayarı  | Sihirbazı       |               |
| Toplantıy  | /I Kaydet       |               |
| Hazırlık M | Aoduna Geçiş    | Үар           |
| Yalnızca   | Sunucu Alanır   | n Etkinleştir |
| Tam Ekra   | n               |               |
| Toplantu   | u Bitir         |               |
|            | n bitin         | ,             |
| Adobe Co   | Simect ten Çi   |               |

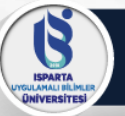

### Canlı Ders Araçlarını Kullanırken Nelere Dikkat Edilmeli

| Madde                                                                                                    | Evet | Hayır |
|----------------------------------------------------------------------------------------------------|------|-------|
| Kamera ve mikrofon ayarları test edildi mi?                                                                             |      |       |
| Bağlantı hızı kontrolü yapıldı mı?                                                                                      |      |       |
| Canlı derste kullanılacak materyaller test edildi mi?                                                                   |      |       |
| Yapılan sunumda çizim ve vurgulama araçlarıyla yönlendirme ve dikkat çekme<br>yapıldı mı?                               |      |       |
| Öğrenci katılımının gerekli olduğu durumlarda beyaz tahtada paylaşım izni verilerek öğrencilere etkinlik yaptırıldı mı? |      |       |
| Bir bilgisayar programı ya da bir web sayfası gösterimi gerektiğinde ekran<br>paylaşımı yapıldı mı?                     |      |       |
| Sesli dönüt gerektiğinde öğrencilere mikrofon izni verilerek sesli cevaplar alındı<br>mı?                               |      |       |
| Öğrencilere belirli aralıklarla kısa cevaplı sorular sorarak sohbet alanından cevap<br>vermeleri sağlandı mı?           |      |       |
| Ekran paylaşımı yapıldığında özel bilgilerin görünmemesine dikkat edildi mi?                                            |      |       |
| Ders sonunda öğrenci dersle ilgili öğrenci görüşleri anket yoluyla toplandı mı?                                         |      |       |
| Canlı dersten sonra oturum kaydedilip paylaşıldı mı?                                                                    |      |       |

ISPARTA GULAMALI DILIMLE QNIVERSITESI

## **Canlı Ders Materyalleri**

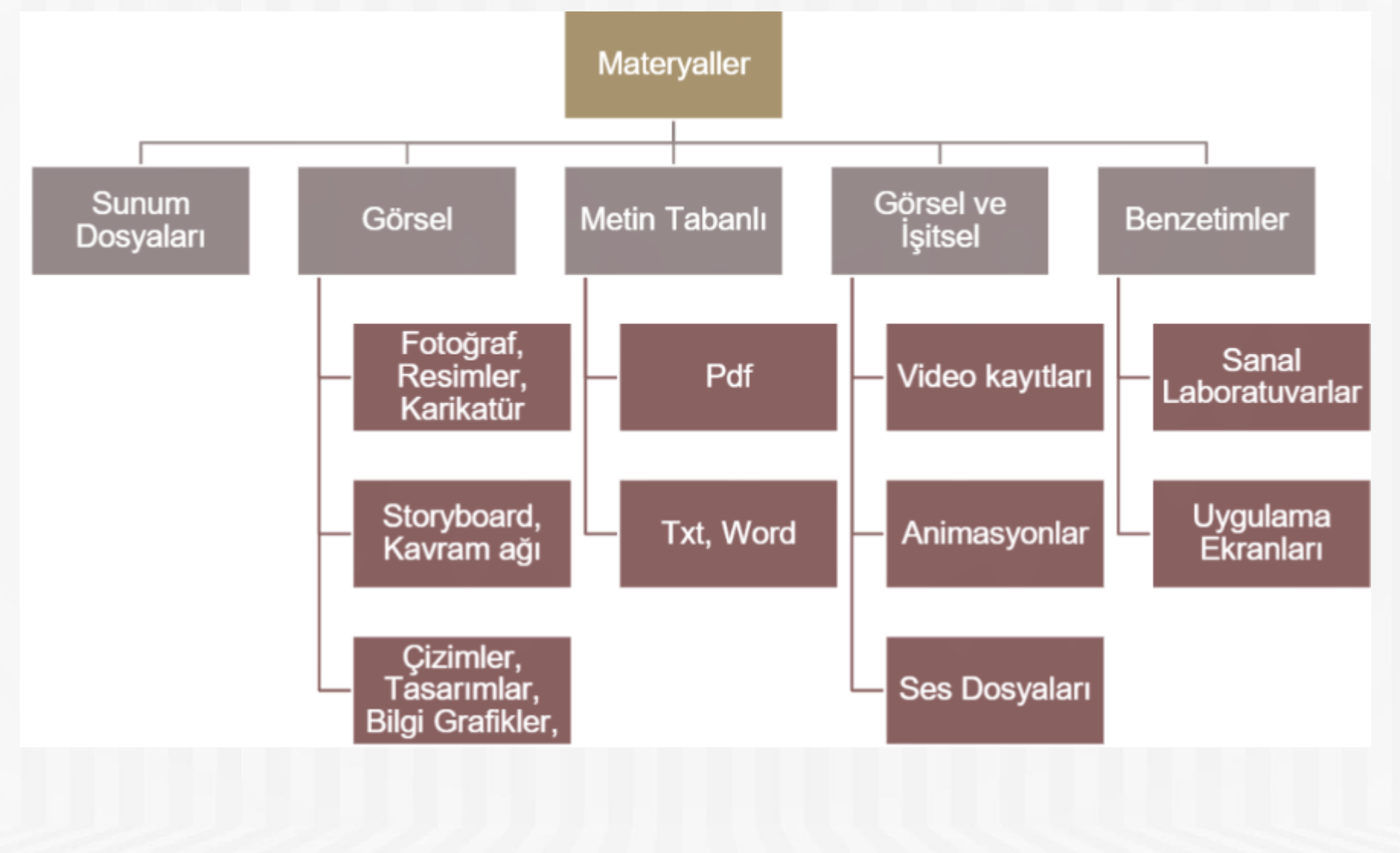

B

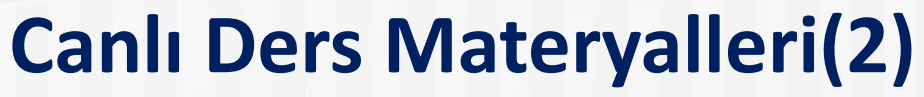

Materyal seçiminde ve kullanımında dikkat edilmesi gereken hususlar şöyledir:

- Materyalleriniz öğrenci seviyesine uygun mu?
- Materyallerde öğrenci sorumluluklarına yer verilmiş mi?
- Materyal içeriği anlatılan konuyu destekleyecek şekilde mi?
- Materyallerdeki bilgiler güncel mi?
- İşlenen derste odaklanılan kazanımlar ele alınıyor mu?
- Materyal anlaşılabilir, sade, okunaklı ve anlamlı mı?
- Görseller, videolar ve ses dosyaları kısa ve öz bilgilere sahip mi?
- Hazırladığınız sunumları daha önce gözden geçirdiniz mi?
- Ders süresince öğrenci materyal etkileşimi sağlanıyor mu?
- Farklı ders materyalleri ile dersin etkililiği sağlanıyor mu?
- Materyaller ilgi çekici bir akışa sahip mi?
- Materyaller belirli odakta toplanıyor mu?
- Uygulama dersleri için gerekli materyaller kullanılıyor mu?

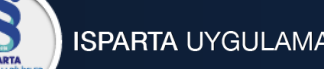

# Uzaktan Eğitim Uygulama ve Araştırma Merkezi

- Merkez Müdürü
- Enes AÇIKGÖZOĞLU
- Merkez Müdür Yardımcısı
- Ayhan ARISOY
- Merkez Müdür Yardımcısı
- Saliha FİŞEK
- İletişim Numaraları: 0246 214 6536-6566-6570
- Web Adresi: uzem.isparta.edu.tr
- E-posta: uzem@isparta.edu.tr

# ISPARTA UYGULAMALI BİLİMLER ÜNİVERSİTESİ

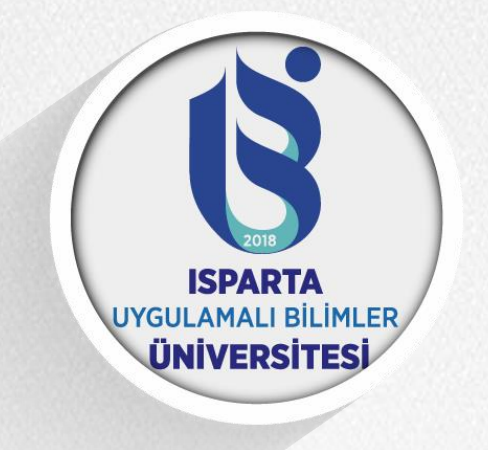

# TEŞEKKÜRLER